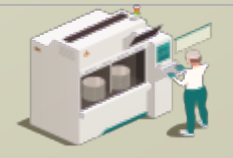

www.secsandgem.com o www.ergotech.com

# TransSECS for an OPCUA Server

Using Servers TransSECS to Create an OPCUA SECS/GEM Tool Interface

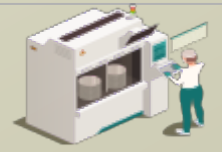

www.secsandgem.com o www.ergotech.com

#### Installing TransSECS

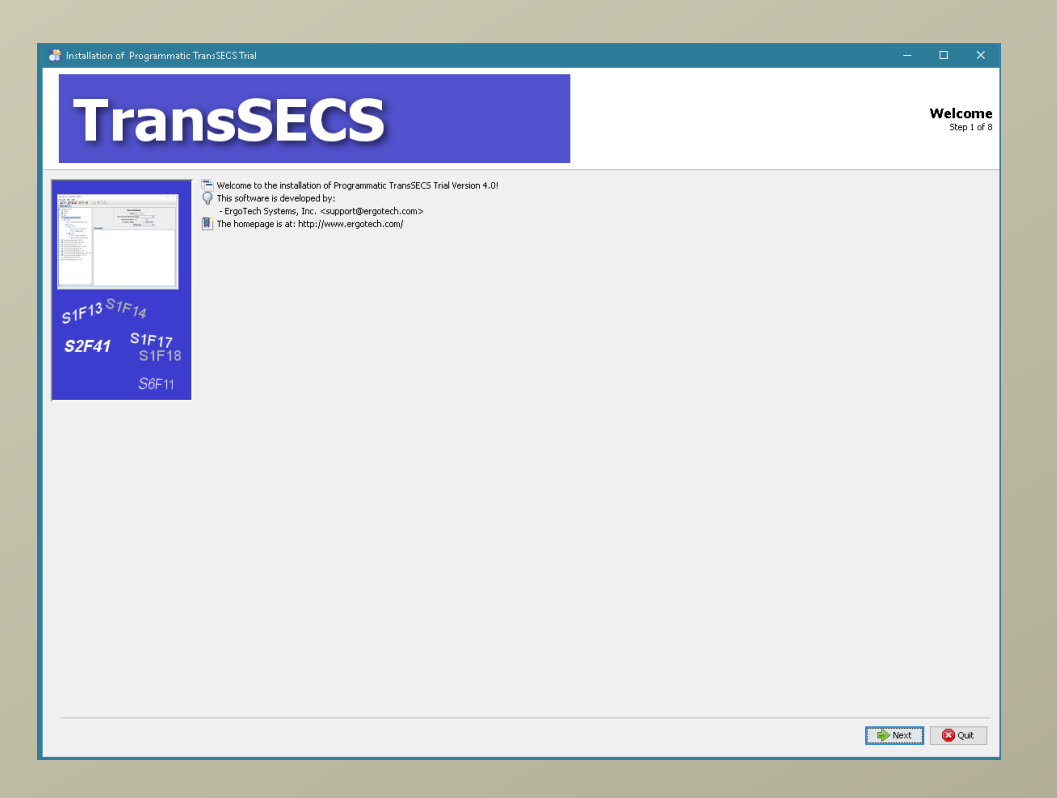

Double click on the installer and click **Next** when prompted. Once installed, start the TransSECS Builder application (MIStudioSuite/TransSECS/Builder/TransSECS.exe)

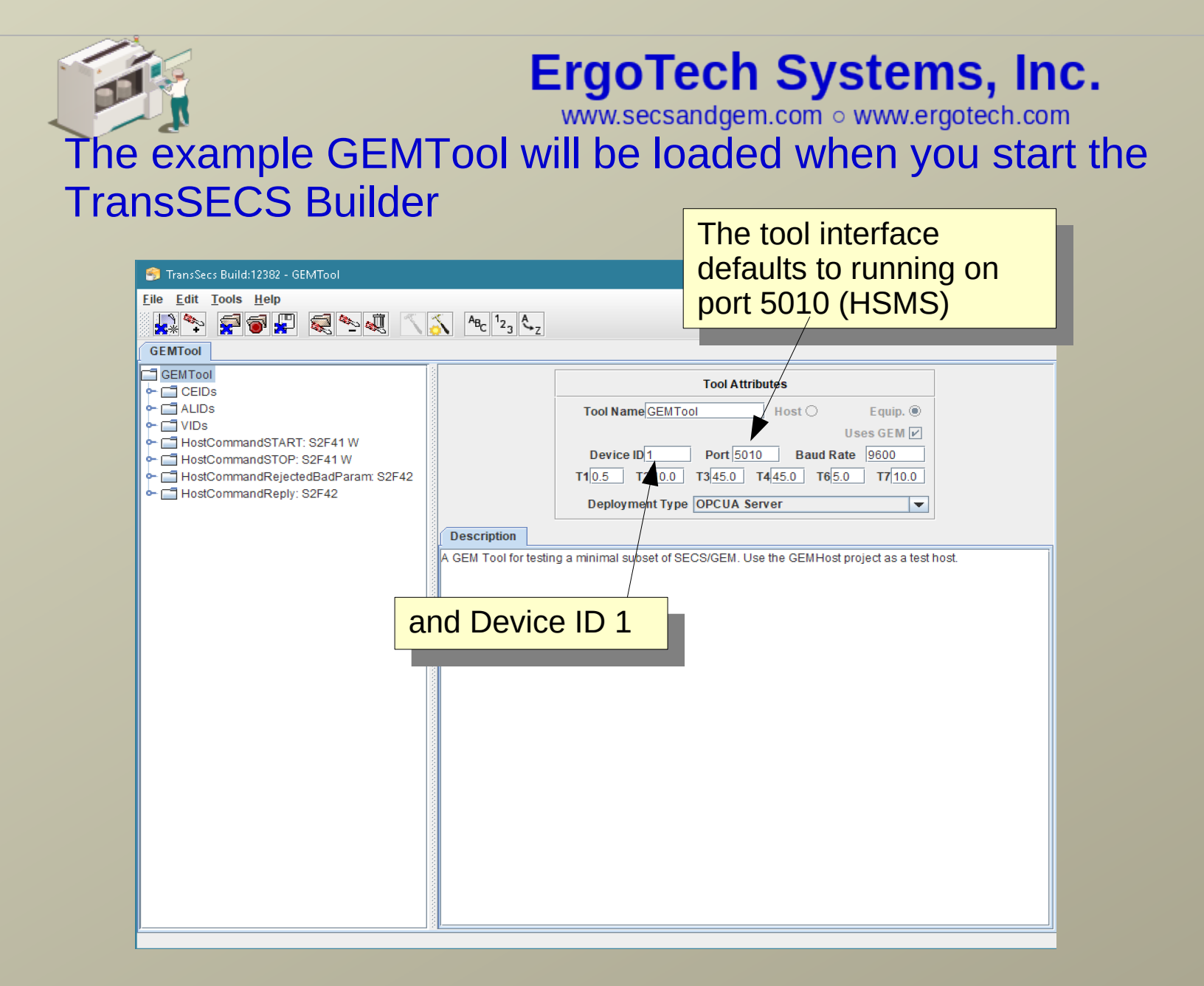

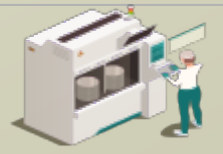

#### Select the type of server for deployment

| Ele Edit Tools Help         GEMTool         GEMTool         HostCommandSTART:SZF41W         HostCommandSTQP:SZF41W         HostCommandRepty:SZF42         Gentrol         Gentrol         Gentrol         Gentrol         Gentrol         HostCommandSTQP:SZF41W         HostCommandRepty:SZF42         Gentrol         Gentrol                                                                                                    | 🤧 TransSecs Build:12382 - GEMTool                                                                                                    | - 🗆 X                                                                                                    |                                                          |
|----------------------------------------------------------------------------------------------------|----------------------------------------------------------------------------------------------------|----------------------------------------------------------------------------------------------------|----------------------------------------------------------|
| Image: Image: | <u>F</u> ile <u>E</u> dit <u>T</u> ools <u>H</u> elp                                                                                                    |                                                                                                    |                                                          |
| GEMTool         C EMTool         C EDDs         C ALDS         C ALDS         C HostCommandSTART: S2F41W         C HostCommandSTOP: S2F41W         C HostCommandReply: S2F42             Descell         Device ID       Port.5010         Buad Rate 0600         Device ID       Port.5010         Buad Rate 0600         Device ID       Port.5010         Device ID       Port.5010         Devic                                                                                                    | 🔛 🏞 🚍 🗃 📮 🧟 🛰 🔍 🔨                                                                                                    | $A_{B_{C}}  _{2_{3}} A_{Z}$                                                                                                    |                                                          |
| Image: Sector of the sector of the secto  | GEMTool                                                                                                    |                                                                                                    |                                                          |
|                                                                                                    | CEMTool<br>CEIDS<br>ALIDS<br>VIDS<br>HostCommandSTART: S2F41 W<br>HostCommandRejectedBadParam: S2F42<br>HostCommandReply: S2F42<br>CHostCommandReply: S2F42 | Tool Attributes         Tool Name GEM Tool         Host       Equip. @         Uses GEM //       Uses GEM //         Device ID1       Port 5010       Baud Rate 9500         T10.5       T2 10.0       T3 45.0       T4 45.0         Deployment Type       OPCUA Server       Image: Colspan="2">OPCUA Server         OPCLegacy/DA Server       Image: Colspan="2">OPCUA Server         OPCLegacy/DA Server       Image: Colspan="2">Image: Colspan="2">OPCUA Server         A GEM Tool for testing a minimal subset of SE MOTT Server       Image: Colspan="2">Nost.         TransSECS Server       Several deployment         options.       The defa         OPCUA.       Be sure         always selected       you work on the | Vers has<br>ent<br>ault is<br>it is<br>while<br>project. |
|                                                                                                    | <u> </u>                                                                                                    |                                                                                                    |                                                          |

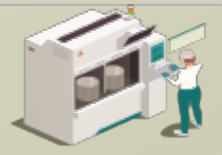

#### Press the Hammer/Star button to build the project

| 🌍 TransSecs Build:12382 - GEMTool                                                                                                    | - 🗆 X                                                                                                    |
|----------------------------------------------------------------------------------------------------|----------------------------------------------------------------------------------------------------|
| <u>F</u> ile <u>E</u> dit <u>T</u> ools <u>H</u> elp                                                                                                    |                                                                                                    |
|                                                                                                    |                                                                                                    |
| GEMTool                                                                                                    | Compiles all code for project.                                                                                                    |
| GEMTool<br>CEIDS<br>ALIDS<br>VIDS<br>HostCommandSTART: S2F41 W<br>HostCommandSTOP: S2F41 W<br>HostCommandRejectedBadParam: S2F42<br>HostCommandReply: S2F42 | Tool Attributes         Tool Name@EEMTool       Host © Equip. @         Uses GEM P       Uses GEM P         Device ID1       Port 5010       Baud Rate 9600         T10.5       T210.0       T345.0       T445.0       T65.0       T710.0         Deployment Type       OPCUA Server       Image: Color of the sting a minimal subset of SECS/GEM. Use the GEMHost project as a test host. |

When the "Compilation" popup closes the build is complete. This may take a minute or so.

| 🎅 TransSecs Build:12382 - GEMTool                                     |                                              | _                                                |                 |
|-----------------------------------------------------------------------|----------------------------------------------|--------------------------------------------------|-----------------|
| <u>File E</u> dit <u>T</u> ools <u>H</u> elp                          |                                              |                                                  |                 |
|                                                                       | ABr 12, A.                                   |                                                  |                 |
| GEMTool                                                               |                                              |                                                  |                 |
|                                                                       |                                              |                                                  |                 |
| ← 📑 CEIDs                                                             |                                              | Tool Attributes                                  |                 |
|                                                                       | Tool Name GEMT                               | iool Host O Equip.                               |                 |
| ← 🗂 HostCommandSTART: S2F41 W                                         |                                              | Uses GEM 🗹                                       |                 |
| ←                                                                     |                                              | Port 5010 Baud Rate 9600                         |                 |
| ← ☐ HostCommandRejectedBadParam: S2F42<br>← ☐ HostCommandReply: S2F42 | 110.5 1210.0                                 |                                                  |                 |
|                                                                       | Deployment Typ                               | e OPCUA Server                                   |                 |
|                                                                       | Description                                  |                                                  |                 |
|                                                                       | A GEM Tool for testing a minimal subset of S | ECS/GEM. Use the GEMHost project as a test host. |                 |
|                                                                       |                                              |                                                  |                 |
|                                                                       |                                              | _                                                |                 |
|                                                                       | ompilation 🗙                                 |                                                  |                 |
|                                                                       | i Building All Files                         |                                                  |                 |
|                                                                       |                                              |                                                  |                 |
|                                                                       | Cancel                                       |                                                  |                 |
|                                                                       |                                              | 1                                                |                 |
|                                                                       |                                              |                                                  |                 |
|                                                                       |                                              |                                                  |                 |
|                                                                       |                                              |                                                  |                 |
|                                                                       |                                              | TrancSECS has m                                  | any foaturos    |
|                                                                       |                                              | Hallssecs lids li                                | iany lealures   |
|                                                                       |                                              | which are describe                               | ed in the       |
|                                                                       |                                              | documentation                                    | it for this     |
|                                                                       |                                              | uocumentation, bu                                |                 |
|                                                                       |                                              | demonstration, jus                               | st building the |
| P                                                                     | SI                                           |                                                  | +               |
|                                                                       |                                              | sample is sufficier                              | IL.             |
|                                                                       |                                              |                                                  |                 |

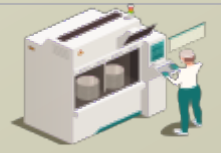

www.secsandgem.com o www.ergotech.com

#### After the code is generated the server code for the tool will be in the Projects/GEMTool/OPCUA directory.

| Clipboard |          | Organize                                 | New O              | pen Se               | lect     |
|-----------|----------|------------------------------------------|--------------------|----------------------|----------|
| N 📙 « Tr  | ansSECSS | erversTrial > Projects > GEMTool > OPCUA | ~ Č S              | earch OPCUA          | م        |
| cess      | ^        | Name                                     | Date modified      | Туре                 | Size     |
| ,         | *        | 📙 security                               | 2/10/2019 11:00 PM | File folder          |          |
| ads       | *        | 😰 GEMToolRuntime.jar                     | 2/12/2019 5:53 PM  | JAR File             | 9,754 KB |
|           |          | 📔 log4j.xml                              | 2/10/2019 11:01 PM | Notepad++ Docu       | 3 KB     |
|           |          | 📓 MessageMatching.log                    | 2/11/2019 12:03 AM | Notepad++ Docu       | 0 KB     |
| ents      | ×        | 🔄 MIXOPCServer.cer                       | 2/10/2019 11:00 PM | Security Certificate | 1 KB     |
|           | *        | 📔 OPCUA.log                              | 2/11/2019 12:03 AM | Notepad++ Docu       | 5 KB     |
|           | *        | 💿 run.bat                                | 2/11/2019 12:02 AM | Windows Batch File   | 1 KB     |
| ing       | *        | 📧 run.sh                                 | 2/10/2019 11:01 PM | Shell Script         | 1 KB     |
| :ewayTest |          | 🗟 rxtxSerial.dll                         | 2/10/2019 11:01 PM | Application extens   | 127 KB   |
|           |          | 📓 SECSMessages.log                       | 2/11/2019 12:03 AM | Notepad++ Docu       | 22 KB    |
|           |          | 🔛 vibopc.properties                      | 2/10/2019 11:00 PM | Notepad + + Docu     | 1 KB     |

Everything you need to run on Windows is in this directory. For Linux systems you will need install rxtxSerial on the system and make appropriate changes to the run.sh file.

You may need to edit the path to the jre in run.bat if you move the deployment location.

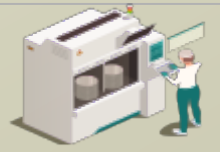

#### Run the server with the run.bat file.

|           |            |                        | /            |         |             |              |           |          |
|-----------|------------|------------------------|--------------|---------|-------------|--------------|-----------|----------|
| Clipboard |            |                        | Organize     | New     | 0           | pen          | Select    |          |
| N 📙 « Tra | ansSECSSer | versTrial > Projects : | GEMTOOL > OP | CUA     | √ Ū         | Search OPCUA |           | م        |
| cess      | ^          | Name                   | ŕ            | Date mo | odified     | Туре         | Siz       | e        |
| ,         | *          | 📙 security 🛛 /         | /            | 2/10/20 | 19 11:00 PM | File folder  |           |          |
| ads       | *          | 🖬 GEMToolRuntin        | neljar       | 2/12/20 | 19 5:53 PM  | JAR File     |           | 9,754 KB |
|           |            | 📔 log4j.xml 🖊          |              | 2/10/20 | 19 11:01 PM | Notepad + +  | • Docu    | 3 KB     |
|           | 1          | 📔 Message Matchi       | ng.log       | 2/11/20 | 19 12:03 AM | 1 Notepad++  | • Docu    | 0 KB     |
| ents      | *          | 🛛 🗔 MIXOP Server.      | er           | 2/10/20 | 19 11:00 PM | Security Ce  | rtificate | 1 KB     |
|           | *          | 📔 OPC 🕅 log            |              | 2/11/20 | 19 12:03 AM | 1 Notepad++  | • Docu    | 5 KB     |
| 1         | *          | 💿 run.bat              |              | 2/11/20 | 19 12:02 AM | 1 Windows B  | atch File | 1 KB     |
| ing       | *          | 📧 run.sh               |              | 2/10/20 | 19 11:01 PM | Shell Script |           | 1 KB     |
| :ewayTest |            | 🗟 rxtxSerial.dll       |              | 2/10/20 | 19 11:01 PM | Application  | n extens  | 127 KB   |
|           |            | 📔 SECSMessages.I       | og           | 2/11/20 | 19 12:03 AM | 1 Notepad++  | • Docu    | 22 KB    |
|           |            | 📔 vibopc.properti      | 25           | 2/10/20 | 19 11:00 PM | Notepad++    | ⊦Docu     | 1 KB     |

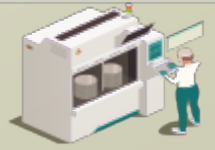

www.secsandgem.com o www.ergotech.com

Device ID 1 as an OPCUA server.

#### Run the SECS/GEM Interface as an OPCUA Server

| C:\WINDOWS\system32\cmd.exe                                                                                                    |       |      | ×  |
|----------------------------------------------------------------------------------------------------|-------|------|----|
| :\Users\Public\ErgoTech\TransSECSServersTrial\Projects\GEMTool\OPCU&>java_deplov.GEMTool.EguipmentController                    |       |      |    |
| tarted tool GENTool on port 5010 device id 1                                                                                    |       |      |    |
| 019-03-09 10:53:21.291 [createFolderNode( gemtool:gemtool]2019-03-09 10:53:21.291                                               |       |      |    |
| 019-03-09 10:53:21.291 [createFolderNode( vids:gemtool/vids]2019-03-09 10:53:21.291                                             |       |      |    |
| 019-03-09 10:53:21.306 [creatingNode( s5f1replybit:com.ergotech.secs.gem.GemECID periodic false]2019-03-09 10:53:21.306         |       |      |    |
| 019-03-09 10:53:21.306 [createFolderNode( configuration:gemtool/configuration]2019-03-09 10:53:21.306                           |       |      |    |
| 019-03-09 10:53:21.306 [creatingNode( port:deploy.GEMTool.EquipmentController\$1 periodic false]2019-03-09 10:53:21.306         |       |      |    |
| 019-03-09 10:53:21.306 [creatingNode( deviceid:deploy.GEMTool.EquipmentController\$1 periodic false]2019-03-09 10:53:21.306     |       |      |    |
| 019-03-09 10:53:21.306 [creatingNode( passivet1:deploy.GEMTool.EquipmentController\$1 periodic false]2019-03-09 10:53:21.306    |       |      |    |
| 019-03-09 10:53:21.306 [creatingNode( passivet2:deploy.GEMTool.EquipmentController\$1 periodic false]2019-03-09 10:53:21.306    |       |      |    |
| 019-03-09 10:53:21.306 [creatingNode( passivet3:deploy.GEMTool.EquipmentController\$1 periodic false]2019-03-09 10:53:21.306    |       |      |    |
| 019-03-09 10:53:21.306 [creatingNode( passivet4:deploy.GEMTool.EquipmentController\$1 periodic false]2019-03-09 10:53:21.306    |       |      |    |
| 019-03-09 10:53:21.306 [creatingNode( passivet5:deploy.GEMTool.EquipmentController\$1 periodic false]2019-03-09 10:53:21.306    |       |      |    |
| 019-03-09 10:53:21.306 [creatingNode( passivet6:deploy.GEMTool.EquipmentController\$1 periodic false]2019-03-09 10:53:21.306    |       |      |    |
| 019-03-09 10:53:21.306 [creatingNode( passivet7:deploy.GEMTool.EquipmentController\$1 periodic false]2019-03-09 10:53:21.306    |       |      |    |
| 019-03-09 10:53:21.306 [creatingNode( passivet8:deploy.GEMTool.EquipmentController\$1 periodic false]2019-03-09 10:53:21.306    |       |      |    |
| 019-03-09 10:53:21.306 [creatingNode( baudrate:deploy.GEMTool.EquipmentController\$1 periodic false]2019-03-09 10:53:21.306     |       |      |    |
| 019-03-09 10:53:21.306 [creatingNode( persistencefilename:deploy.GENTool.EquipmentController%1 periodic false]2019-03-09 10:53  | :21.3 | 306  |    |
| 019-03-09 10:53:21.306 [createFolderNode( hostcommandstart:gemtool/hostcommandstart]2019-03-09 10:53:21.306                     |       |      |    |
| 019-03-09 10:53:21.322 [creatingNode( cpvalue:deploy.GEMTool.HostCommandSTART periodic false]2019-03-09 10:53:21.322            |       |      |    |
| 019-03-09 10:53:21.322 [vib.utils.VIBOPC > setValueObject( PrimaryOutPort:0 ) setValueObject="RecipeName" )]2019-03-09 10:53:2  | 1.322 | 2    |    |
| 019-03-09 10:53:21.322 [creatingNode( responsestatus:deploy.GENTool.HostCommandSTART periodic false]2019-03-09 10:53:21.322     |       |      |    |
| 019-03-09 10:53:21.322 [creatingNode( errorstatus:deploy.GENTool.HostCommandSTART periodic false]2019-03-09 10:53:21.322        |       |      |    |
| 019-03-09 10:53:21.322 [creatingNode ( command:deploy.GENTool.HostCommandSTART periodic false]2019-03-09 10:53:21.322           |       |      |    |
| 019-03-09 10:53:21.322 [vib.utils.viborc > setvalueobject ( PrimaryoutPort:3 ) setvalueobject="STARF" ]]2019-03-09 10:53:21.322 |       |      |    |
| 019-03-09 10:53:21.322 [creatingNode (goodstatus:deploy.GENTool.HostCommandSTART periodic false]2019-03-09 10:53:21.322         |       |      |    |
| 019-03-09 10:53:21.322 [creatingwode( spoolfulltime:com.ergotech.secs.gem.GemSvID periodic false]2019-03-09 10:53:21.322        |       |      |    |
| 019-03-09 10:53:21.322 [vib.utils.vib.vc > setvalueobject( primaryoutPort:0 ) setvalueobject="0" )]2019-03-09 10:53:21.322      | _     |      |    |
| 019-03-09 10:53:21.322 [creatingwode] spoolcountcolai:com.ergotecn.secs.t When you run the generated                            |       |      |    |
| 019-03-09 10:53:21.322 [vib.utils.vib.vc > setvalueobject ( PrimaryOutPort VVIIctr yOu full the generated                       |       |      |    |
| orgenses in 1973 21737 with utile vision entry upobleck entry entry of the tool's SECS/GEM will                                 |       | 21.2 | 37 |
|                                                                                                    |       | 21.3 | 37 |
| be running on Port 5010 and                                                                                                    |       |      |    |

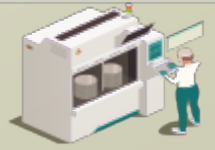

www.secsandgem.com o www.ergotech.com

#### Run the SECS/GEM Interface as an OPCUA Server

| 🔤 C:\WINDOWS\system32\cmd.exe                                                                                                 |        |      | × |
|----------------------------------------------------------------------------------------------------|--------|------|---|
|                                                                                                    |        |      |   |
| :\USers\Public\ErgoTech\TransECSServersTrial\Projects\GEMTool\OPCUA>java deploy.GEMTool.EquipmentController                   |        |      |   |
| tarted tool GENICOI on port SULU device 1d 1                                                                                  |        |      |   |
| 019-03-09 10:53:21.291 [createFolderNode( gemtool:gemtool]2019-03-09 10:53:21.291                                             |        |      |   |
| 019-03-09 10:53:21.291 [createFolderNode( vids:gemtool/vids]2019-03-09 10:53:21.291                                           |        |      |   |
| 019-03-09 10:53:21.306 [creatingNode( s5flreplybit:com.ergotech.secs.gem.GemECID periodic false]2019-03-09 10:53:21.306       |        |      |   |
| 019-03-09 10:53:21.306 [createFolderNode( configuration:gemtool/configuration]2019-03-09 10:53:21.306                         |        |      |   |
| 019-03-09 10:53:21.306 [creatingNode( port:deploy.GENTool.EquipmentController\$1 periodic false]2019-03-09 10:53:21.306       |        |      |   |
| 019-03-09 10:53:21.306 [creatingNode( deviceid:deploy.GEMTool.EquipmentController:1 periodic false]2019-03-09 10:53:21.306    |        |      |   |
| 019-03-09 10:53:21.306 [creatingNode( passivet1:deploy.GEMTool.EquipmentController\$1 periodic false]2019-03-09 10:53:21.306  |        |      |   |
| 019-03-09 10:53:21.306 [creatingNode( passivet2:deploy.GEMTool.EquipmentController\$1 periodic false]2019-03-09 10:53:21.306  |        |      |   |
| 019-03-09 10:53:21.306 [creatingNode( passivet3:deploy.GEMTool.EquipmentController\$1 periodic false]2019-03-09 10:53:21.306  |        |      |   |
| 019-03-09 10:53:21.306 [creatingNode( passivet4:deploy.GEMTool.EquipmentController\$1 periodic false]2019-03-09 10:53:21.306  |        |      |   |
| 019-03-09 10:53:21.306 [creatingNode( passivet5:deploy.GEMTool.EquipmentController\$1 periodic false]2019-03-09 10:53:21.306  |        |      |   |
| 019-03-09 10:53:21.306 [creatingNode( passivet6:deploy.GEMTool.EquipmentController\$1 periodic false]2019-03-09 10:53:21.306  |        |      |   |
| 019-03-09 10:53:21.306 [creatingNode( passivet7:deploy.GEMTool.EquipmentController\$1 periodic false]2019-03-09 10:53:21.306  |        |      |   |
| 019-03-09 10:53:21.306 [creatingNode( passivet8:deploy.GEMTool.EquipmentController\$1 periodic false]2019-03-09 10:53:21.306  |        |      |   |
| 019-03-09 10:53:21.306 [creatingNode( baudrate:deploy.GEMTool.EquipmentController\$1 periodic false]2019-03-09 10:53:21.306   |        |      |   |
| 019-03-09 10:53:21.306 [creatingNode( persistencefilename:deploy.GEMTool.EquipmentController\$1 periodic false]2019-03-09 10: | 53:21. | .306 |   |
| 019-03-09 10:53:21.306 [createFolderNode( hostcommandstart:gemtool/hostcommandstart]2019-03-09 10:53:21.306                   |        |      |   |
| 019-03-09 10:53:21.322 [creatingNode( cpvalue:deploy.GENTool.HostCommandSTART periodic false]2019-03-09 10:53:21.322          |        |      |   |
| 019-03-09 10:53:21.322 [vib.utils.VIBOPC > setValueObject( PrimaryOutPort:0 ) setValueObject="RecipeName" )]2019-03-09 10:53  | :21.32 | 22   |   |
| 019-03-09 10:53:21.322 [creatingNode( responsestatus:deploy.GENTool.HostCommandSTART periodic false]2019-03-09 10:53:21.322   |        |      |   |
| 019-03-09 10:53:21.322 [creatingNode( errorstatus:deploy.GEMTool.HostCommandSTART periodic false]2019-03-09 10:53:21.322      |        |      |   |
| 019-03-09 10:53:21.322 [creatingNode( command:deploy.GENTool.HostCommandSTART periodic false]2019-03-09 10:53:21.322          |        |      |   |
| 019-03-09 10:53:21.322 [vib.utils.VIBOPC > setValueObject( PrimaryOutPort:3 ) setValueObject="START" )]2019-03-09 10:53:21.3  | 22     |      |   |
| 019-03-09 10:53:21.322 [creatingNode( goodstatus:deploy.GENTool.HostCommandSTART periodic false]2019-03-09 10:53:21.322       |        |      |   |
| 019-03-09 10:53:21.322 [creatingNode( spoolfulltime:com.ergotech.secs.gem.GemSVID periodic false]2019-03-09 10:53:21.322      |        |      |   |
| 019-03-09 10:53:21.322 [vib.utils.VIBOPC > setValueObject( PrimaryOutPort:0 ) setValueObject="0" )]2019-03-09 10:53:21.322    |        |      |   |
| 019-03-09 10:53:21.322 [creatingNode( spoolcounttotal:com.ergotech.secs.gem.GemSVID neriodic false12019-03-09 10:53:21.322    |        |      |   |
| 019-03-09 10:53:21.322 [vib.utils.VIBOPC > setValue0b The CECC/CENA ODCLLA Conver endpoint LIE                                |        |      |   |
| 019-03-09 10:53:21.337 [creatingNode( clock:com.ergot THE SECS/GEM OPCUA Server enupoint OF                                   |        | 5    |   |
|                                                                                                    |        |      |   |

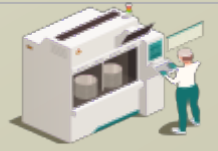

www.secsandgem.com o www.ergotech.com

## Test the SECS/GEM Interface with TransSECS GEMHost using TransSECSTest.exe

| ← → ▼ ↑ 📙 ≪ MIStudioSuite → TransSECS → Tester 🗸 🖸 Search Tester |                    |                |        |  |  |  |
|------------------------------------------------------------------|--------------------|----------------|--------|--|--|--|
| Name                                                             | Date modified      | Туре           | Size   |  |  |  |
| application.properties                                           | 12/21/2018 1:30 PM | Notepad++ Docu | 1 KB   |  |  |  |
| 🥁 build_properties.log                                           | 12/21/2018 1:00 PM | Notepad++ Docu | 9 KB   |  |  |  |
| 📄 ErgoTech.lic                                                   | 10/11/2018 3:39 PM | LIC File       | 1 KB   |  |  |  |
| 📔 log4j.xml                                                      | 10/11/2018 3:38 PM | Notepad++ Docu | 3 KB   |  |  |  |
| 🥁 MessageMatching.log                                            | 12/21/2018 12:59   | Notepad++ Docu | 0 KB   |  |  |  |
| 📔 pid.txt                                                        | 12/21/2018 12:59   | Notepad++ Docu | 1 KB   |  |  |  |
| 📄 secs.dtd                                                       | 10/11/2018 3:38 PM | DTD File       | 5 KB   |  |  |  |
| 🥁 SECSMessages.log                                               | 12/21/2018 1:30 PM | Notepad++ Docu | 6 KB   |  |  |  |
| 🚰 transsecs.ico                                                  | 10/11/2018 3:38 PM | lcon           | 3 KB   |  |  |  |
| 📔 TransSecsAntProject.xml                                        | 10/11/2018 3:38 PM | Notepad++ Docu | 56 KB  |  |  |  |
| 📔 TransSECSProjectBuildLog.txt                                   | 12/21/2018 1:00 PM | Notepad++ Docu | 102 KB |  |  |  |
| TransSECSTest                                                    | 10/11/2018 3:38 PM | File           | 98 KB  |  |  |  |
| 📔 TransSECSTest.conf                                             | 10/11/2018 3:38 PM | CONF File      | 10 KB  |  |  |  |
| TransSECSTest.exe                                                | 10/11/2018 3:38 PM | Application    | 112 KB |  |  |  |
| 📔 wrapper.log                                                    | 12/21/2018 1:00 PM | Notepad++ Docu | 3 KB   |  |  |  |

## This starts TransSECS with the GEMHost project which runs as a Host to test the tool interface.

Note: If the ExtendedHost is loaded when TransSECSTest is started, use the File menu to load the GEMHost project.

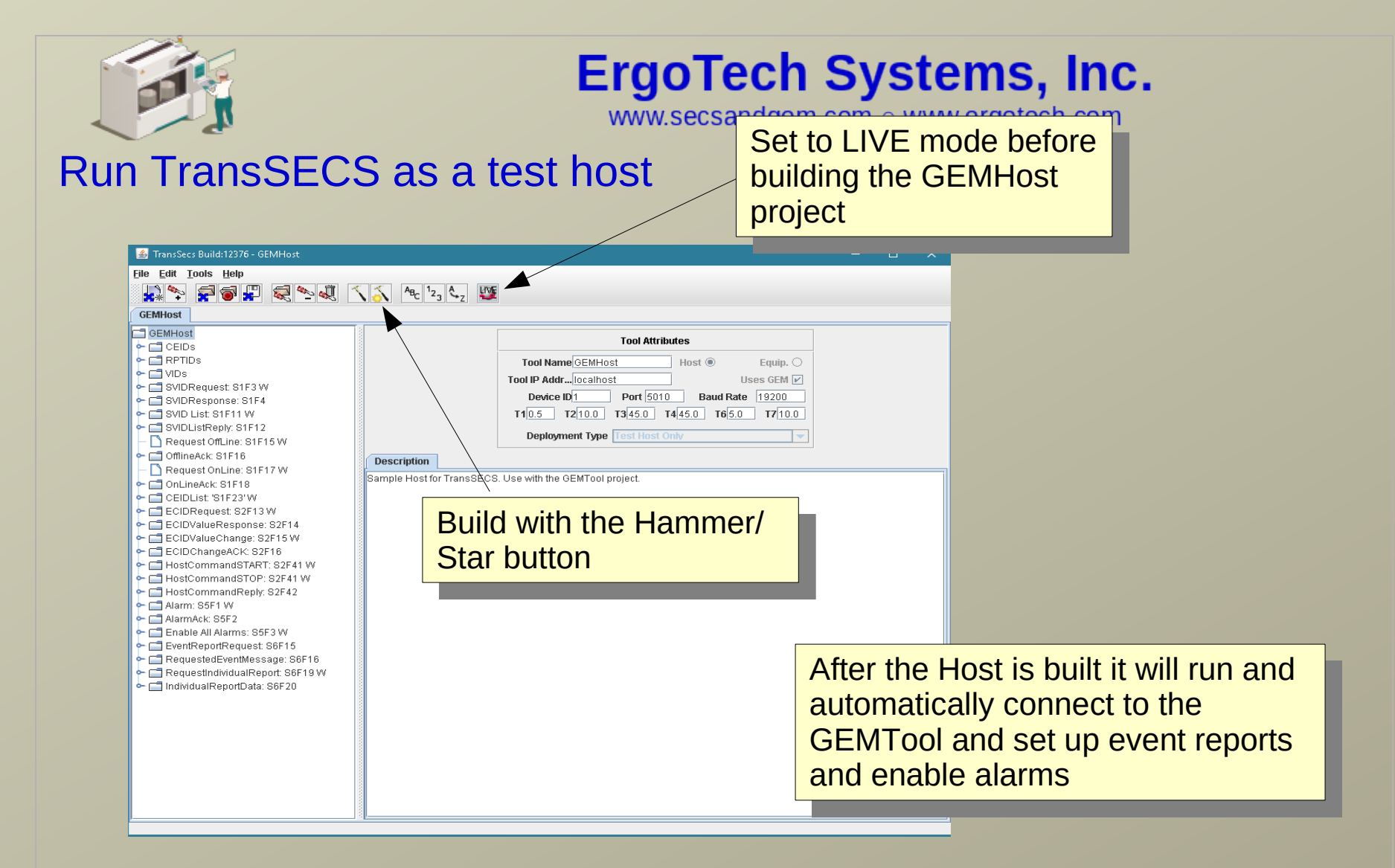

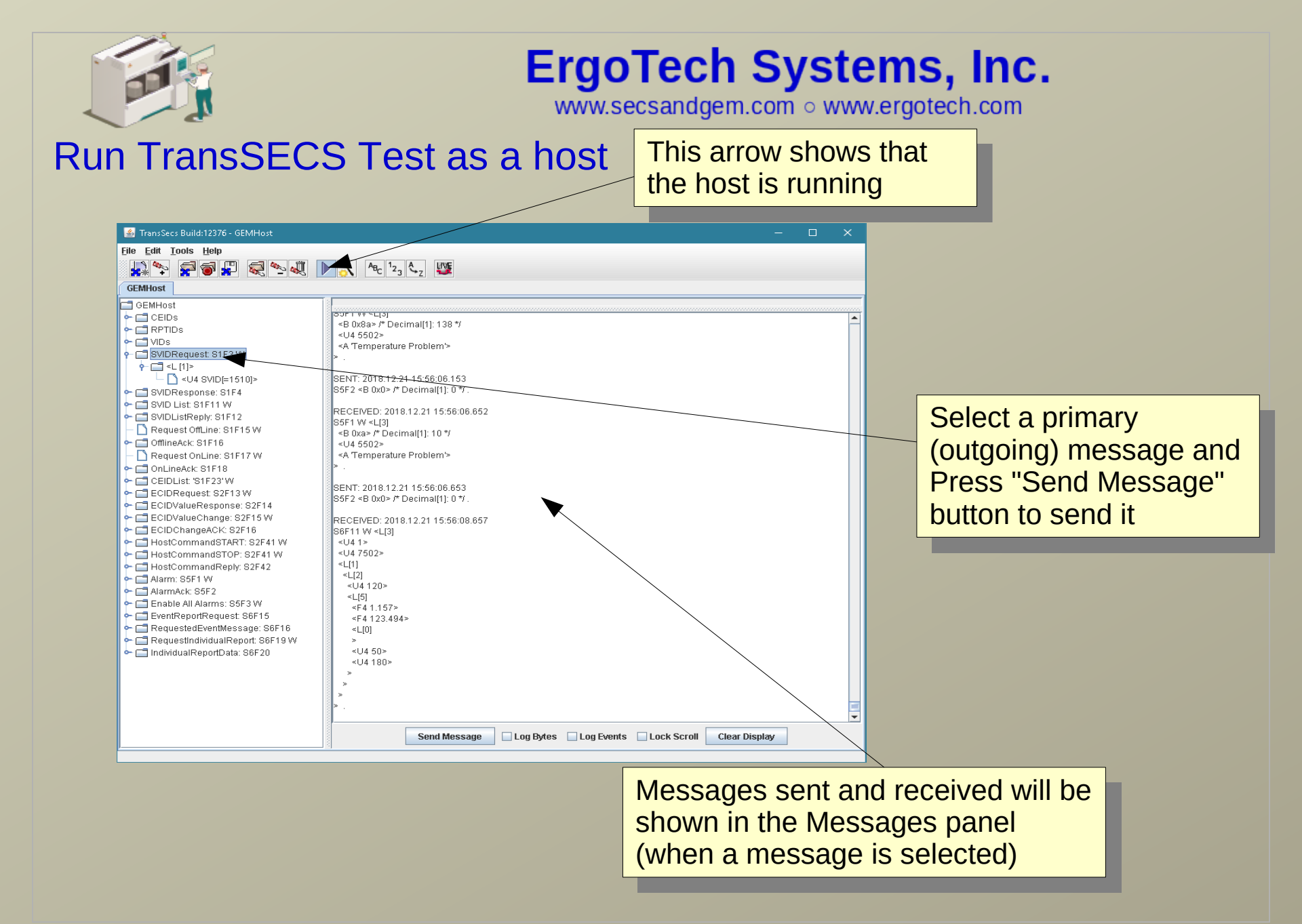

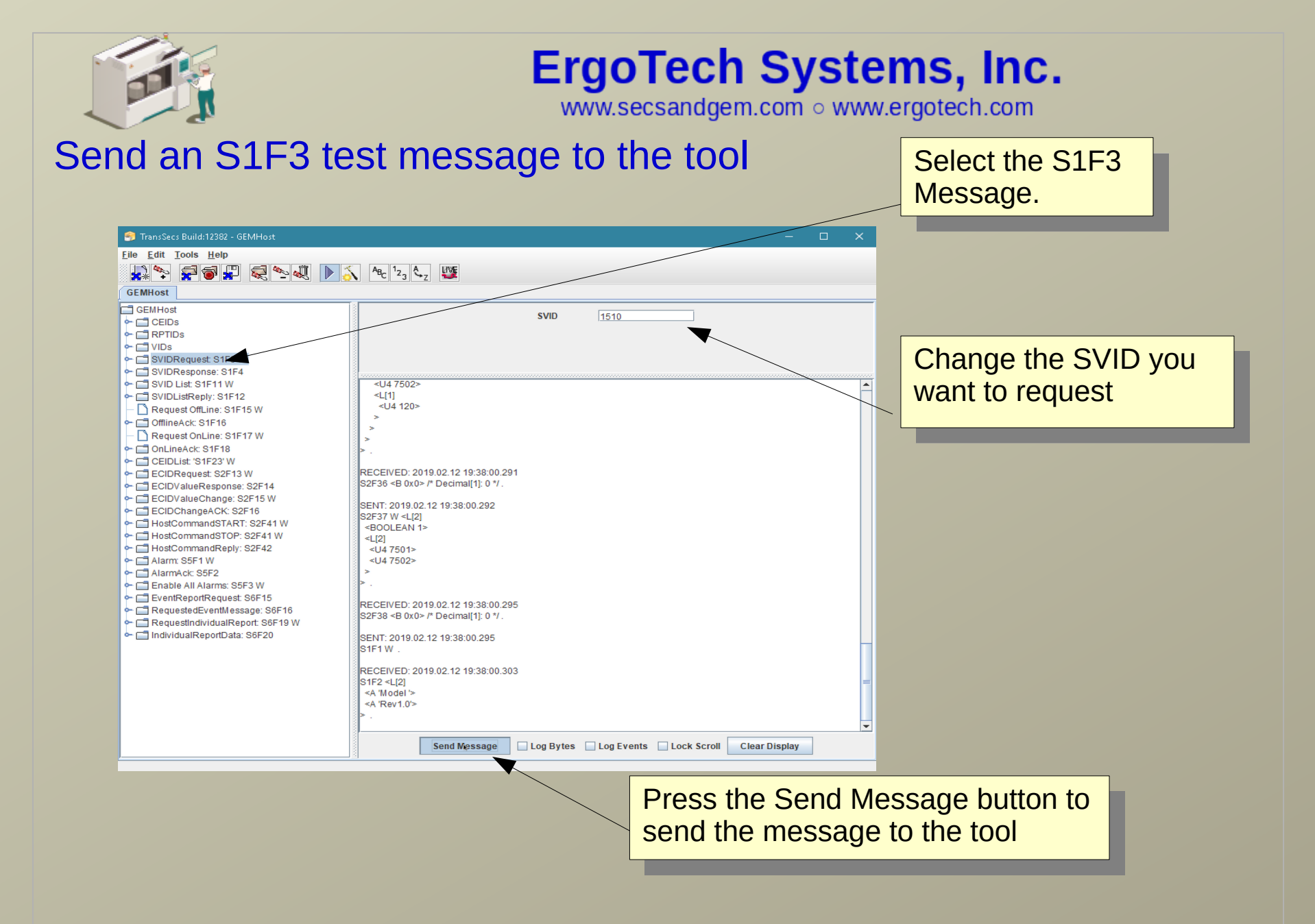

The sent message and its reply will appear in the Message Panel

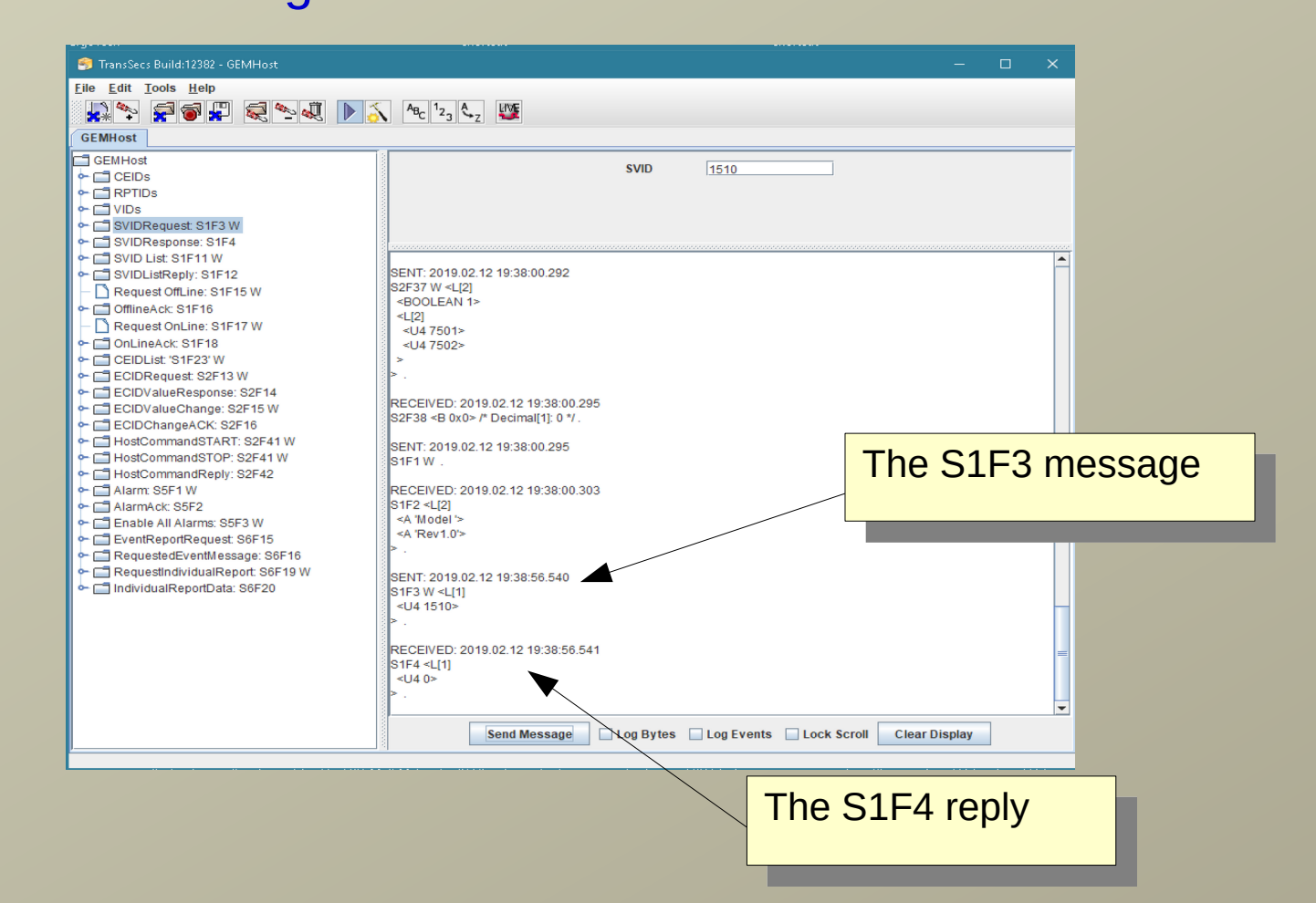

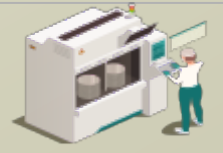

www.secsandgem.com o www.ergotech.com

## **Test an OPCUA Client Connection**

## This example will use the UAExpert Reference Client to test the OPCUA SECS/GEM Server.

https://www.unified-automation.com/products/development-tools/uaexpert.html

#### The steps are basically the same for any OPCUA Client:

- 1) Run the OPCUA Client
- 2) configure a connection to the SECS/GEM OPCUA Server
- 3) connect to the SECS/GEM OPCUA Server
- 4) resolve security certificate issues

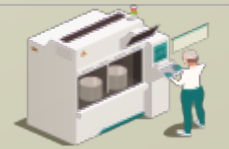

www.secsandgem.com o www.ergotech.com

#### Start UAExpert and Add a new OPCUA Server

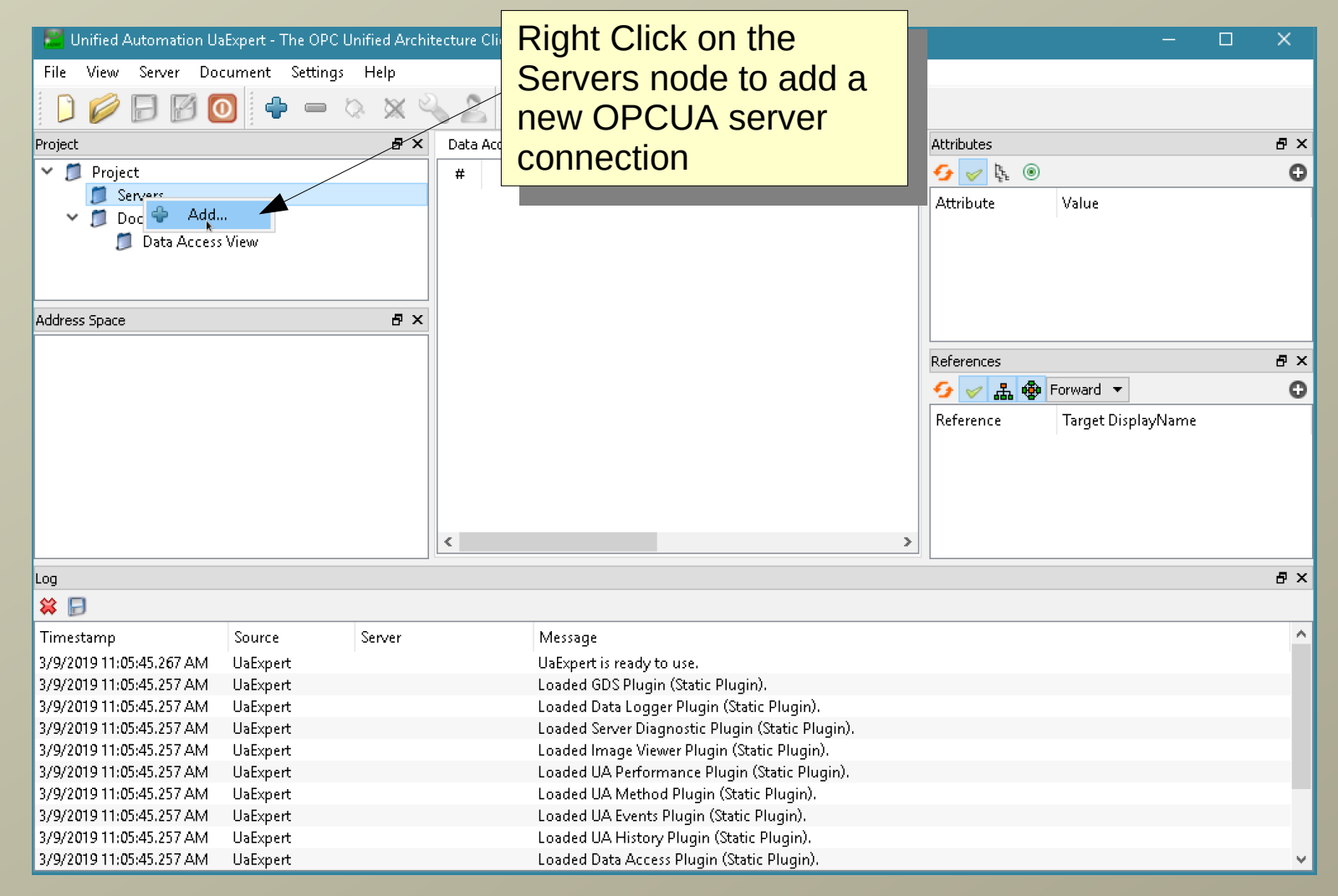

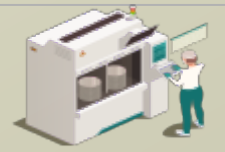

#### Configure the Server in UAExpert

Name the OPCUA Server connection

| 🚟 Add Server 🔄                                                                        | ? X                                    |   |                                                               |
|---------------------------------------------------------------------------------------|----------------------------------------|---|---------------------------------------------------------------|
| Configuration Name SECS O<br>Discovery Advanced<br>Server Information<br>Endpoint Url | PCUA Server                            |   | Enter the Endpoint<br>URL for the<br>SECS/GEM OPCUA<br>Server |
| Security Settings                                                                     |                                        | L |                                                               |
| Security Policy                                                                       | Basic2565ha256                         |   |                                                               |
| Message Security Mode                                                                 | Sign & Encrypt                         |   |                                                               |
| Authentication Settings                                                               |                                        |   | Select the Security                                           |
|                                                                                       |                                        |   | Policy and Message                                            |
| Username                                                                              |                                        |   | Folicy and Message                                            |
| Password                                                                              | Store                                  |   | Security Mode. All                                            |
| Certificate                                                                           |                                        |   | choices, including<br>NONE is valid for the                   |
| Session Settings                                                                      |                                        |   | SECS/GEM OPCUA                                                |
| Session Name                                                                          | urn:Win7Dev:UnifiedAutomation:UaExpert |   | Server.                                                       |
|                                                                                       |                                        |   |                                                               |
| Connect Automatically                                                                 |                                        |   |                                                               |
|                                                                                       | OK Cancel                              |   |                                                               |

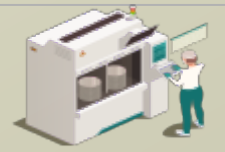

www.secsandgem.com o www.ergotech.com

#### Connect to the OPCUA Server

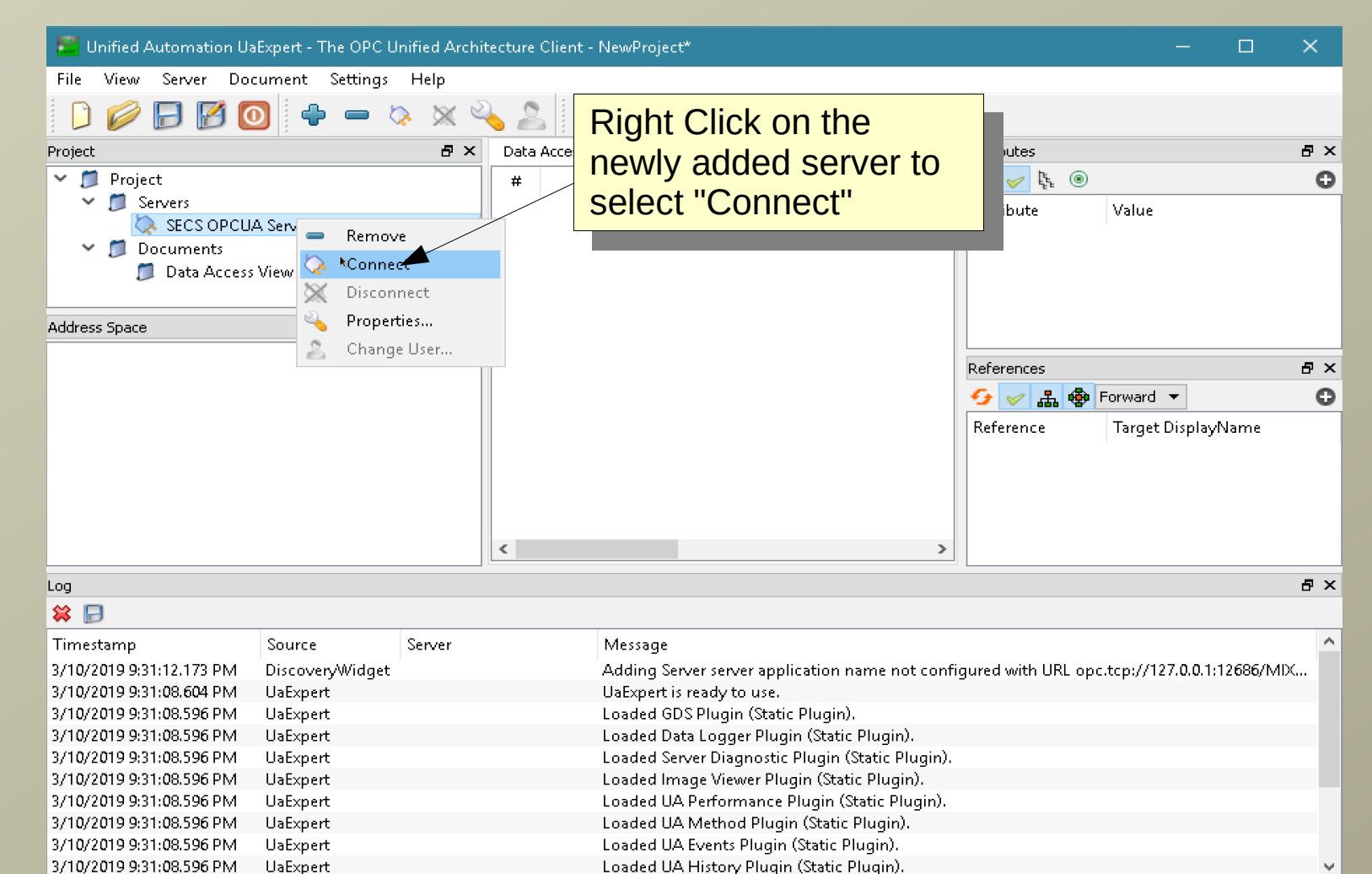

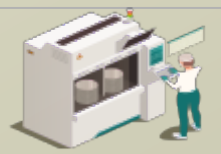

#### **OPCUA** Certificates

Home

Share

C:\Users\Public\ErqoTech\TransSECSSe

View

## **ErgoTech Systems, Inc.**

www.secsandgem.com o www.ergotech.com

OPCUA requires certificates for authentication. Note: No certificate is required for the security policy NONE and message security mode NONE in the client setup.

|                          | 📄 📩 Cut 📃 Move T                                    |                                                                                                    |                                  |
|--------------------------|-----------------------------------------------------|----------------------------------------------------------------------------------------------------|----------------------------------|
| Pin to Quick<br>access   | Copy Paste Paste shortcut                           | The second second sec | Properties Properties            |
|                          | Clipboard C                                         | Folder where c                                                                                                    |                                  |
| $\leftarrow \rightarrow$ | 👻 🛧 📙 « Projects » GEMTool » OPCtA                  | certificates will                                                                                                    | l he P                           |
| ^                        | Name                                                | placed                                                                                                    |                                  |
|                          |                                                     | 2/                                                                                                    |                                  |
|                          | 📴 GEMToolRuntime.jar                                | 2/12/2019 10:33 PM JAR File                                                                                                    | 9,594 KB                         |
|                          | 📝 log4j.xml                                         | 2/12/2019 10:33 PM Notepad + +                                                                                                    | + Docu 3 KB                      |
|                          | 📓 MessageMatching.log                               | 3/9/2019 10:53 AM Notepad++                                                                                                    | + Docu 0 KB                      |
|                          | 🔄 MIXOPÇServer.cer                                  | 2/12/2019 10:32 PM Security Ce                                                                                                    | ertificate 1 KB                  |
|                          | OPCUA                                               | - 3/9/2019 10:53 AM Notepad++                                                                                                    | + Docu O KB                      |
| 4                        | size: 812 bytes                                     | 3/7/2019 11:58 AM Windows B                                                                                                    | Batch File 1 KB                  |
| 8                        | <b>III</b> run.sh Date modified: 2/12/2019 10:32 PM | 2/12/2019 10:33 PM Shell Script                                                                                                    | · 1 KB                           |
|                          | 🚳 rxtxSerial.dll                                    | 2/12/2019-10:33 PM Applic 🛆                                                                                                    | an an an arriver certificate for |
| -                        |                                                     | 3/7/2019 11:59 AM Noter                                                                                                    |                                  |
|                          | vibopc.properties                                   | 2/12/2019 10:32 PM Noter th                                                                                                    | ne OPCUA client to import.       |
|                          |                                                     |                                                                                                    |                                  |
|                          |                                                     |                                                                                                    |                                  |

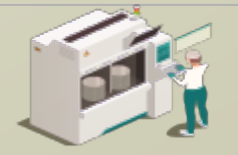

www.secsandger

#### **UAExpert Certificate Exchange**

🧮 Certificate Validation

During the first connection to the OPCUA Server the server's security certificate will be imported by UAExpert.

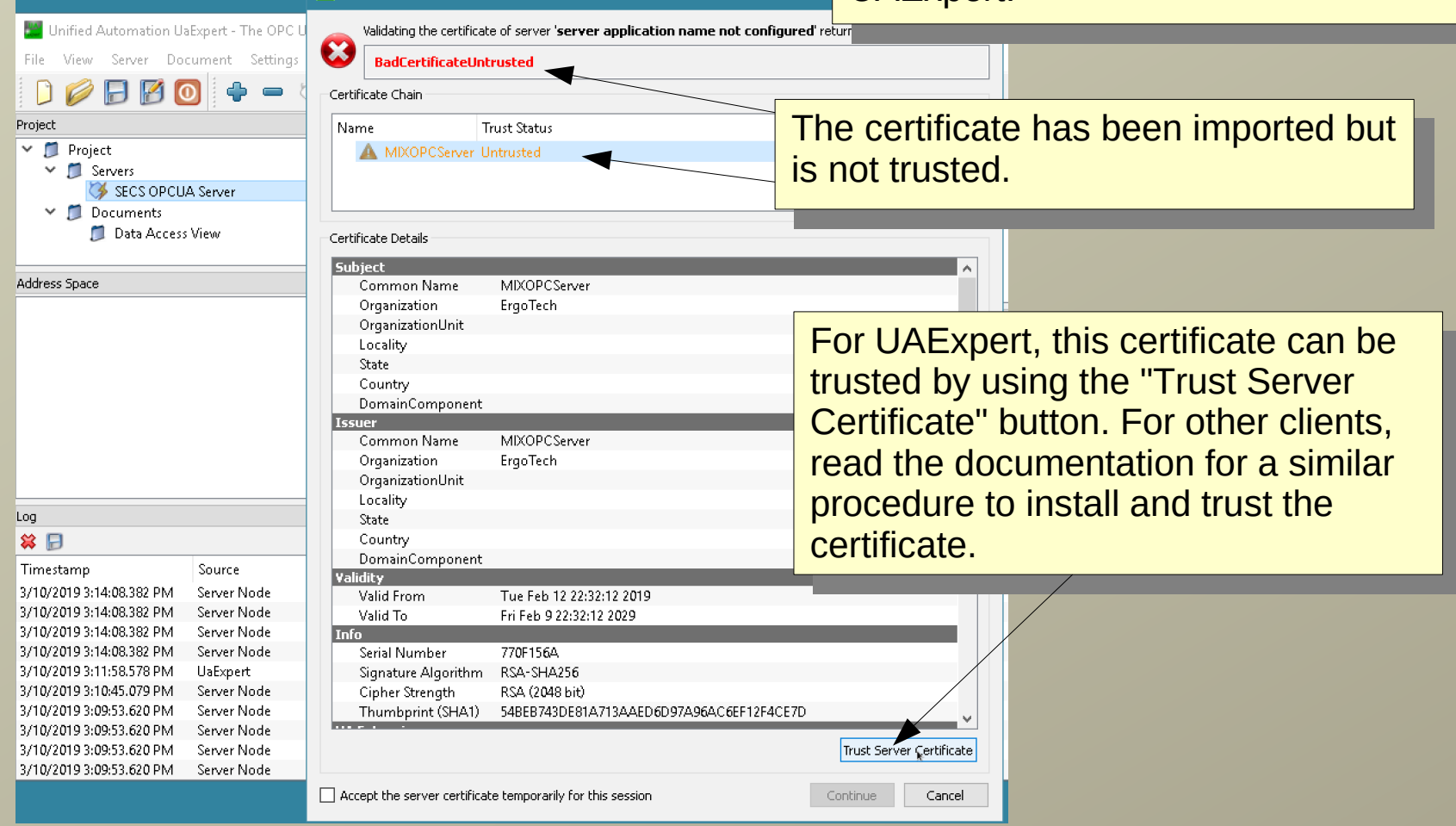

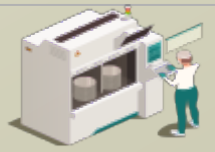

www.secsandgem.com o www.ergotech.com

#### **UAExpert Certificate Exchange**

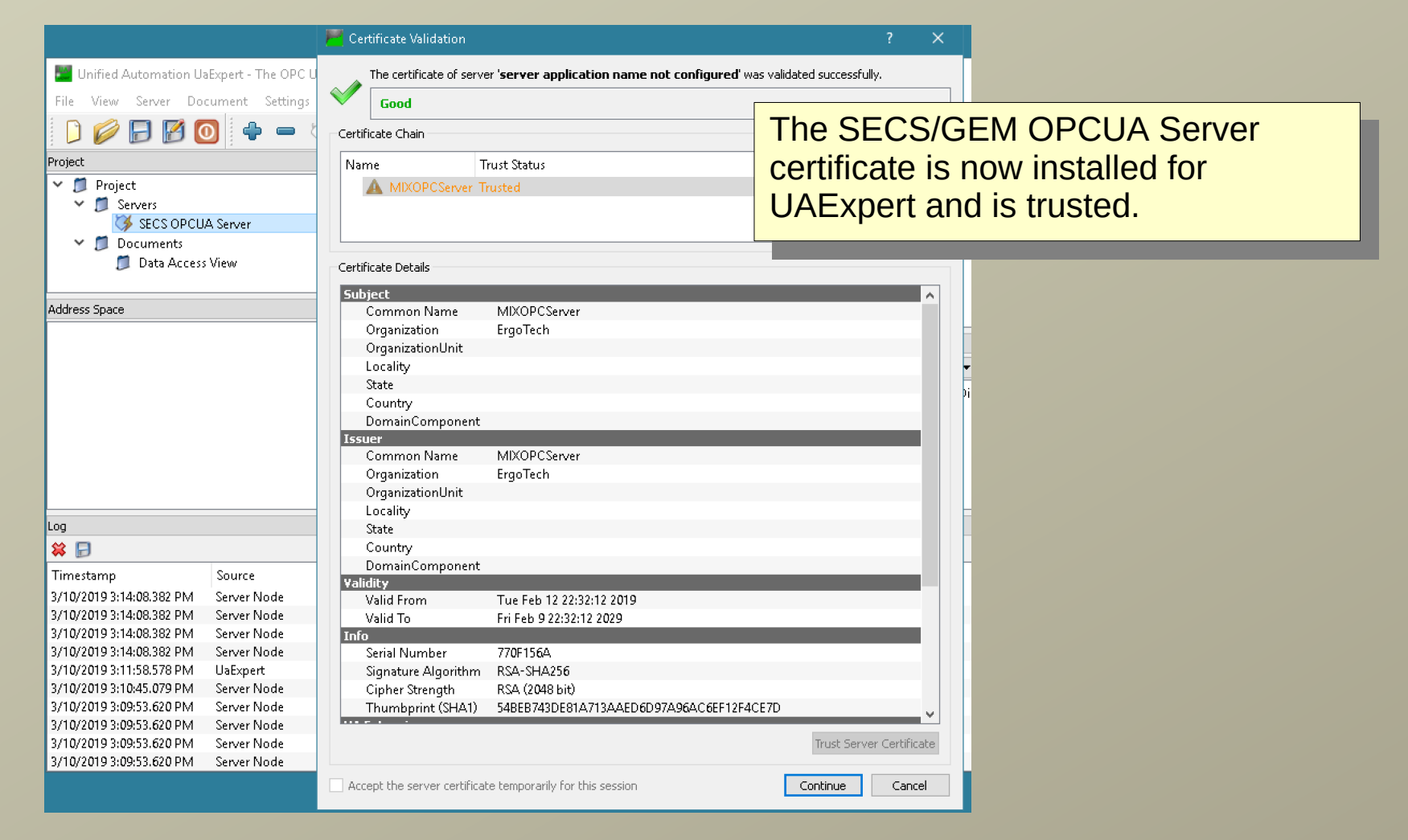

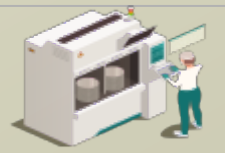

www.secsandgem.com o www.ergotech.com

There is one more certificate related

#### **UAExpert Certificate Exchange**

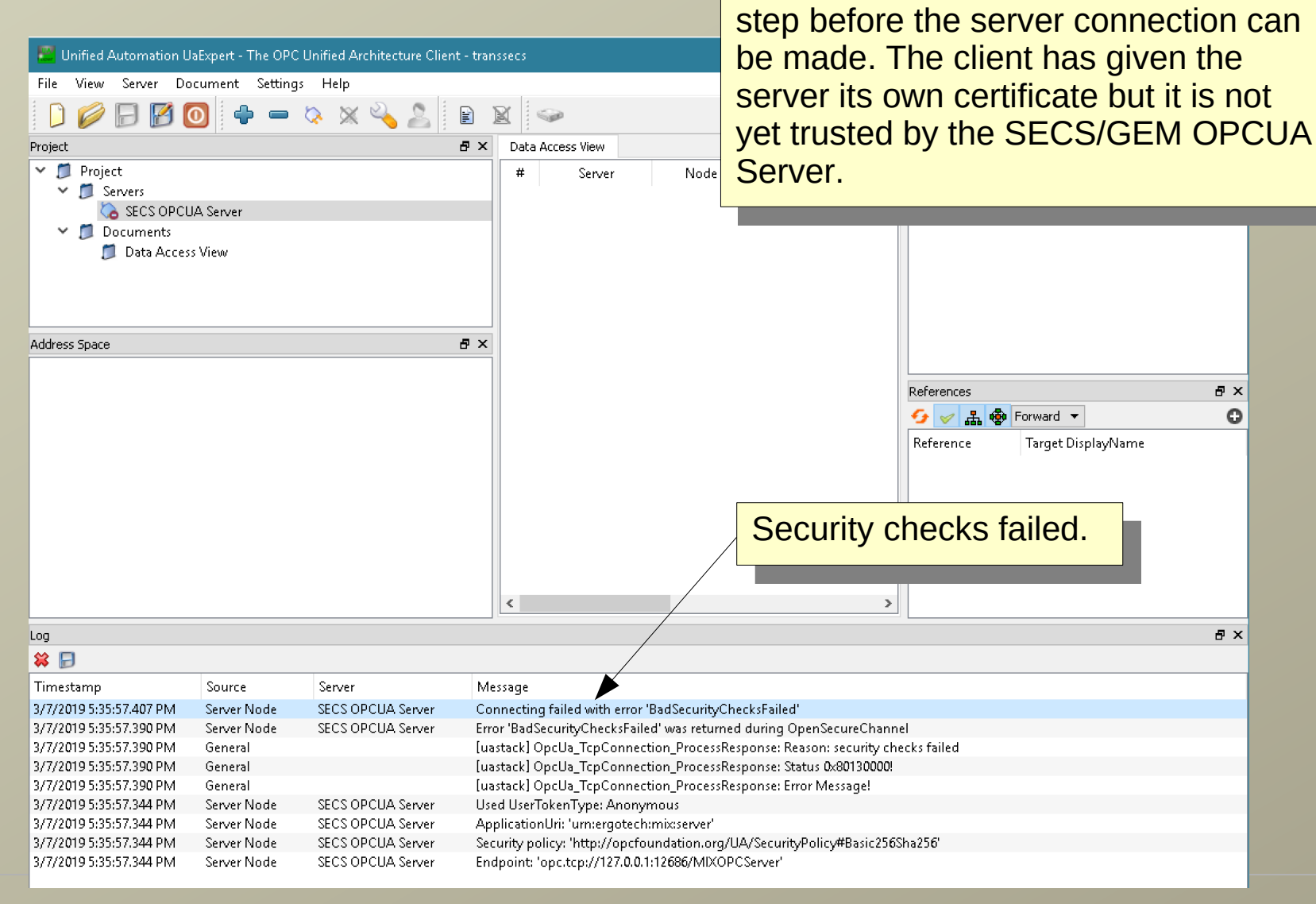

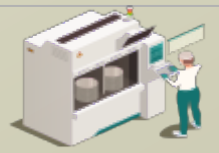

www.secsandgem.com o www.ergotech.com

#### **OPCUA Certificate Exchange**

The UAExpert client certificate has been installed in the OPCUA server directory as "rejected" because it needs approval to be trusted. Browse to the OPCUA server security "rejected" folder to find this certificate.

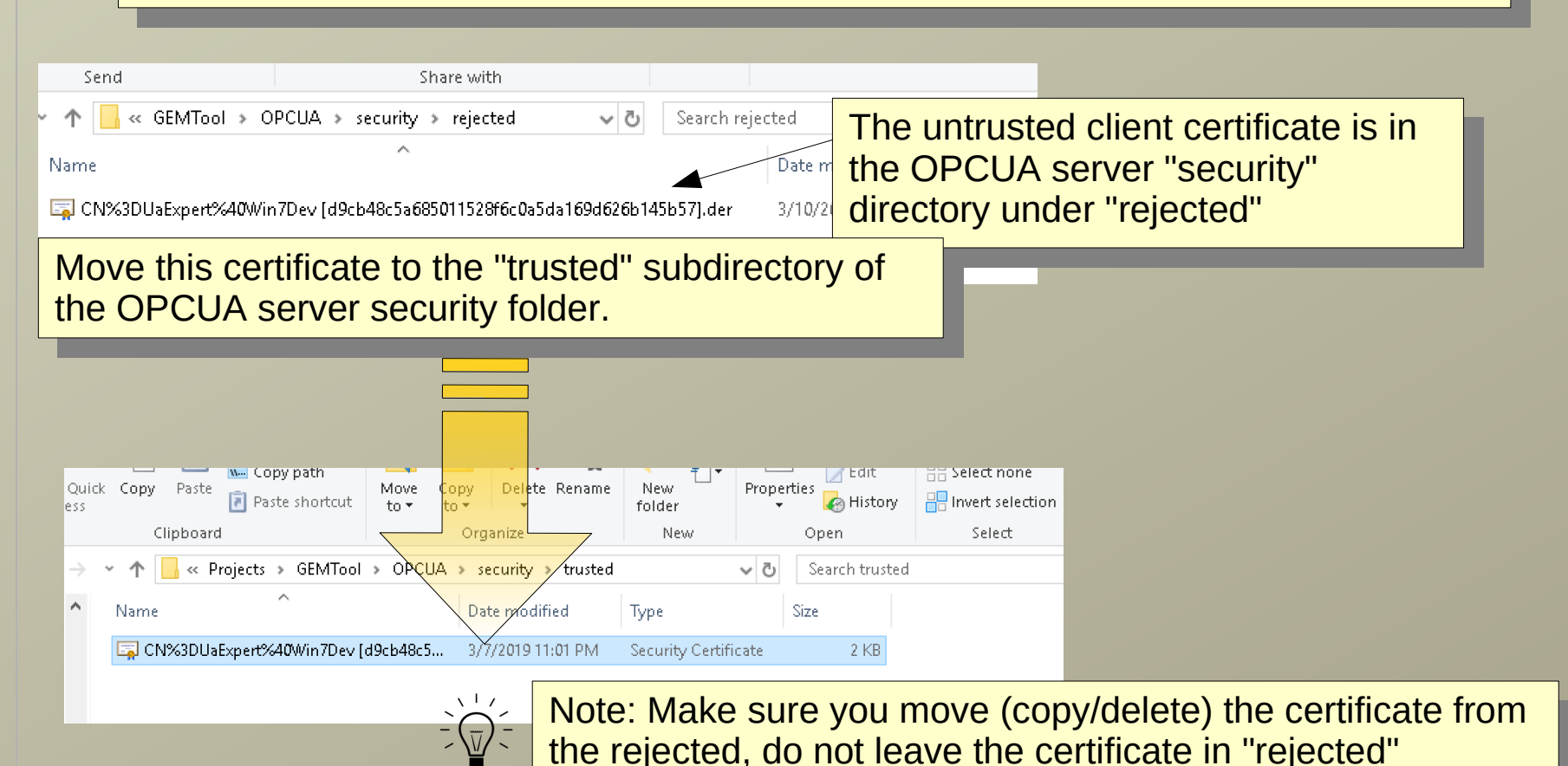

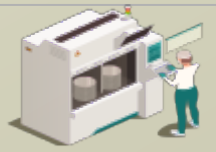

Log 😫 🗖 ErgoTech Systems, Inc. www.secsandgem.com o www.ergotech.com

#### **UAExpert Successful Connection**

| 📕 Unified Automation UaExpert - The OPC l | Jnified Archite | cture Client - NewProject*     |                 | - 0            | ×   |
|-------------------------------------------|-----------------|--------------------------------|-----------------|----------------|-----|
| File View Server Document Settings        | Help            |                                |                 |                |     |
| 🗋 💋 🕞 🖉 🧿 🔶 🗕                             | After           | reconnecting to the server the | <b>_</b>        |                |     |
| Project                                   | aliant          | bee evenested                  | es              |                | ₽×  |
| 🗸 📁 Project                               | client          | has successivily connected     | · []. @         |                | 0   |
| 💙 🎵 Servers                               |                 |                                | ite Value       |                |     |
| 📎 SECS OPCUA Server                       |                 |                                |                 |                |     |
| 🗸 🃁 Documents                             |                 |                                |                 |                |     |
| 📁 Data Access View                        |                 |                                |                 |                |     |
|                                           |                 |                                |                 |                |     |
| Address Space                             | ₽×              |                                |                 |                |     |
| 😏 No Highlight                            | -               |                                |                 |                | =   |
| 🛅 Root                                    |                 |                                | References      |                | e x |
| ✓ 	☐ Objects                              |                 |                                | 😏 🧹 🊠 🏟 Forwar  | 1 ▼            | 0   |
|                                           |                 | Browse this node to            | Reference Targe | et DisplayName |     |
| > 💑 Server                                |                 | see the ODCULA term            |                 |                |     |
| > 🛅 gemtool 🔫                             |                 | See the OPCOA tays             |                 |                |     |
| > 🛅 Types                                 |                 | for the GEMTool                |                 |                |     |
| > 🛅 Views                                 |                 |                                |                 |                |     |
|                                           |                 | <                              |                 |                |     |
|                                           |                 |                                |                 |                |     |

Β×

| ++ 000   |                   |               |                   |                                                                                               |   |
|----------|-------------------|---------------|-------------------|-----------------------------------------------------------------------------------------------|---|
| Timesta  | mp                | Source        | Server            | Message                                                                                       | ^ |
| 3/10/201 | 9 10:09:14.425 PM | AddressSpaceM | SECS OPCUA Server | Browse succeeded.                                                                             |   |
| 3/10/201 | 9 10:09:14.421 PM | AddressSpaceM | SECS OPCUA Server | Browse succeeded.                                                                             |   |
| 3/10/201 | 9 10:09:14.418 PM | Server Node   | SECS OPCUA Server | Revised values: SessionTimeout=120000, SecureChannelLifetime=3600000                          |   |
| 3/10/201 | 9 10:09:14.418 PM | Server Node   | SECS OPCUA Server | Successfully connected UA server.                                                             |   |
| 3/10/201 | 9 10:09:14.409 PM | Server Node   | SECS OPCUA Server | Connection status of server 'SECS OPCUA Server' changed to 'Connected'.                       |   |
| 3/10/201 | 9 10:09:14.409 PM | AddressSpaceM | SECS OPCUA Server | Registered for ModelChangeEvents                                                              |   |
| 3/10/201 | 9 10:09:14.366 PM | General       |                   | The signature algorithm returned in the server signature does not match the algorithm expecte |   |
| 3/10/201 | 9 10:09:14.275 PM | Server Node   | SECS OPCUA Server | Used UserTokenType: Anonymous                                                                 |   |
| 3/10/201 | 9 10:09:14.275 PM | Server Node   | SECS OPCUA Server | ApplicationUri: 'urn:ergotech:mix:server'                                                     |   |
| 3/10/201 | 9 10:09:14.275 PM | Server Node   | SECS OPCUA Server | Security policy: 'http://opcfoundation.org/UA/SecurityPolicy#Basic256Sha256'                  | ~ |

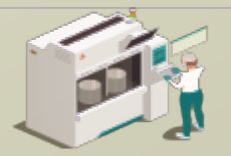

**OPCUA Client Test** 

## ErgoTech Systems, Inc.

www.secsandgem.com o www.ergotech.com

One of the more important client connections for a tool interface are to the VIDs in the OCPUA Server.

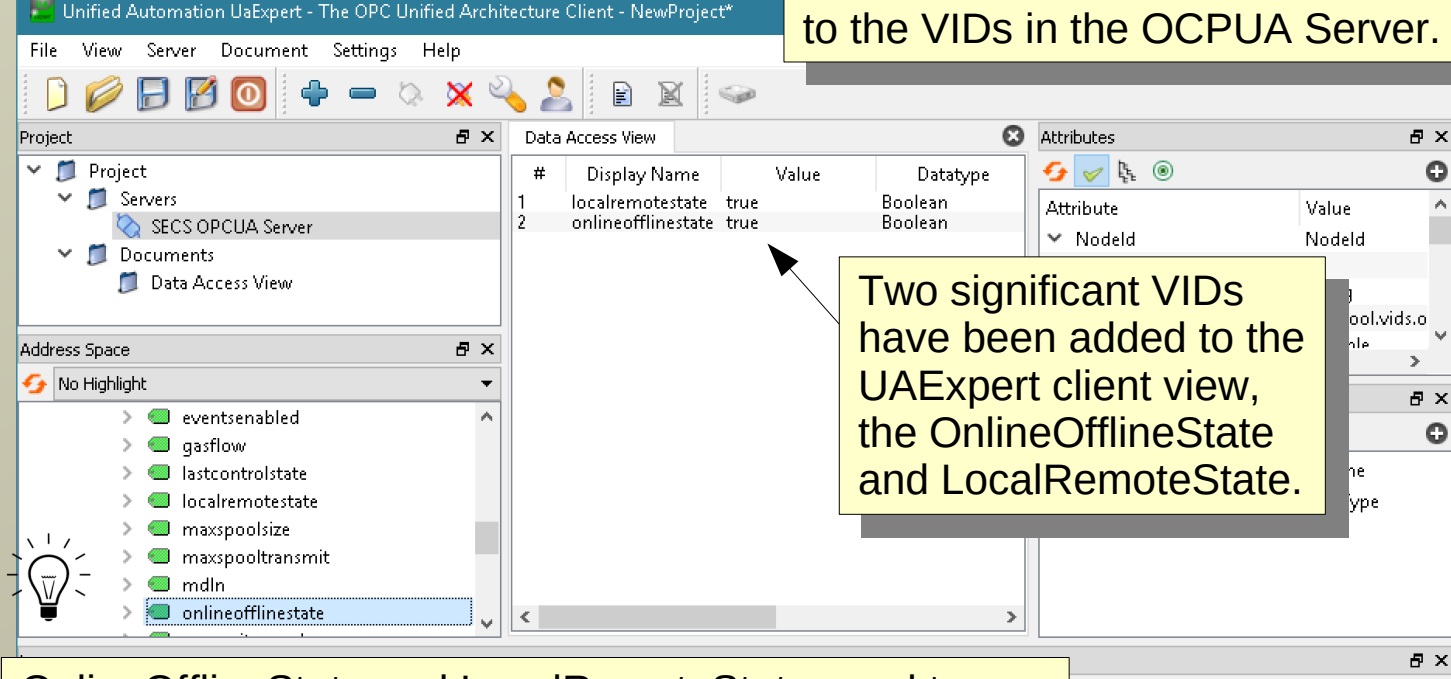

OnlineOfflineState and LocalRemoteState need to both be boolean true for the fab Host to connect to the tool as Online-Remote. The tool should start out with both false for safety reasons. These should be connected to your HMI client as buttons or switches for operator control.

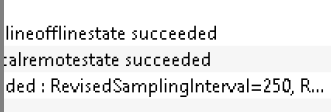

Δ

ingInterval=250, QueueSize=1, Discard...

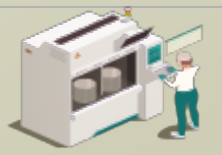

www.secsandgem.com o www.ergotech.com

Change a value in the OPCUA Client and test that this VID is

#### **OPCUA Client Test**

Unified Automation UaExpert - The OPC Unified Architecture Client - NewProject\* changed in the SECS/GEM View Server Document Settings Help File interface. Project Β× Data Access View 🐱 Attributes ďΧ 🛩 📁 Project 🗲 🧹 દિ 💿 Θ ٨ # Display Name Value Datatype × 📁 Servers localremotestate true Boolean Attribute Value Δ onlineofflinestate true Boolean 📎 SECS OPCUA Server Nodeld Nodeld 📶 Documents NamespaceIndex 2 v 🗂 Data Occore Misso IdentifierType String Address Space Β× Identifier gemtool.vids.w 😏 No Highlight NodeClass. Ŧ Variable. 2 "innforcement! DecisionAlamaa > 🔘 s5f1replybit Δ ъ 🔉 🥘 setpoint References đΧ softrev 😏 🥪 🎎 🏟 Forward 🔻 0 spoolcountactual > spoolcounttotal Reference Target DisplayName > 🥘 spoolfulltime HasTypeDefiniti... BaseDataVariableType spoolstarttime > timeformat > 🥘 wafercount > in Types > 🛅 wafercount has been э 8× Log added and its value 😫 📄 changed to 15 in the ٨ Timesta Message **OPCUA** client. 3/21/201 Write to node 'NS2|String|gemtool.vids.wafercount' succeeded [ret = Good] 3/21/20 Item [NS2]String[gemtool.vids.wafercount] succeeded : RevisedSamplingInterval=250, Revised... 3/21/201 CreateMonitoredItems succeeded [ret = Good] 3/21/201 Item [NS2]String]gemtool.vids.wafercount]: SamplingInterval=250, QueueSize=1, DiscardOldes... 3/21/2019 1 Found existing subscription for ServerId 0 3/21/2019 10:58:38.671 AM DA Plugin QascDaModel::dropMimeData 3/21/2019 10:58:37.968 AM AddressSpaceM... SECS OPCUA Server QascAddressSpaceModel::mimeData 3/21/2019 10:58:37.921 AM Reference Plugin SECS OPCUA Server Browse succeeded. v

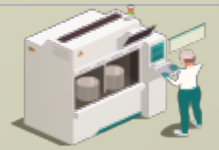

www.secsandgem.com o www.ergotech.com

#### Test the WaferCount Value in the Host

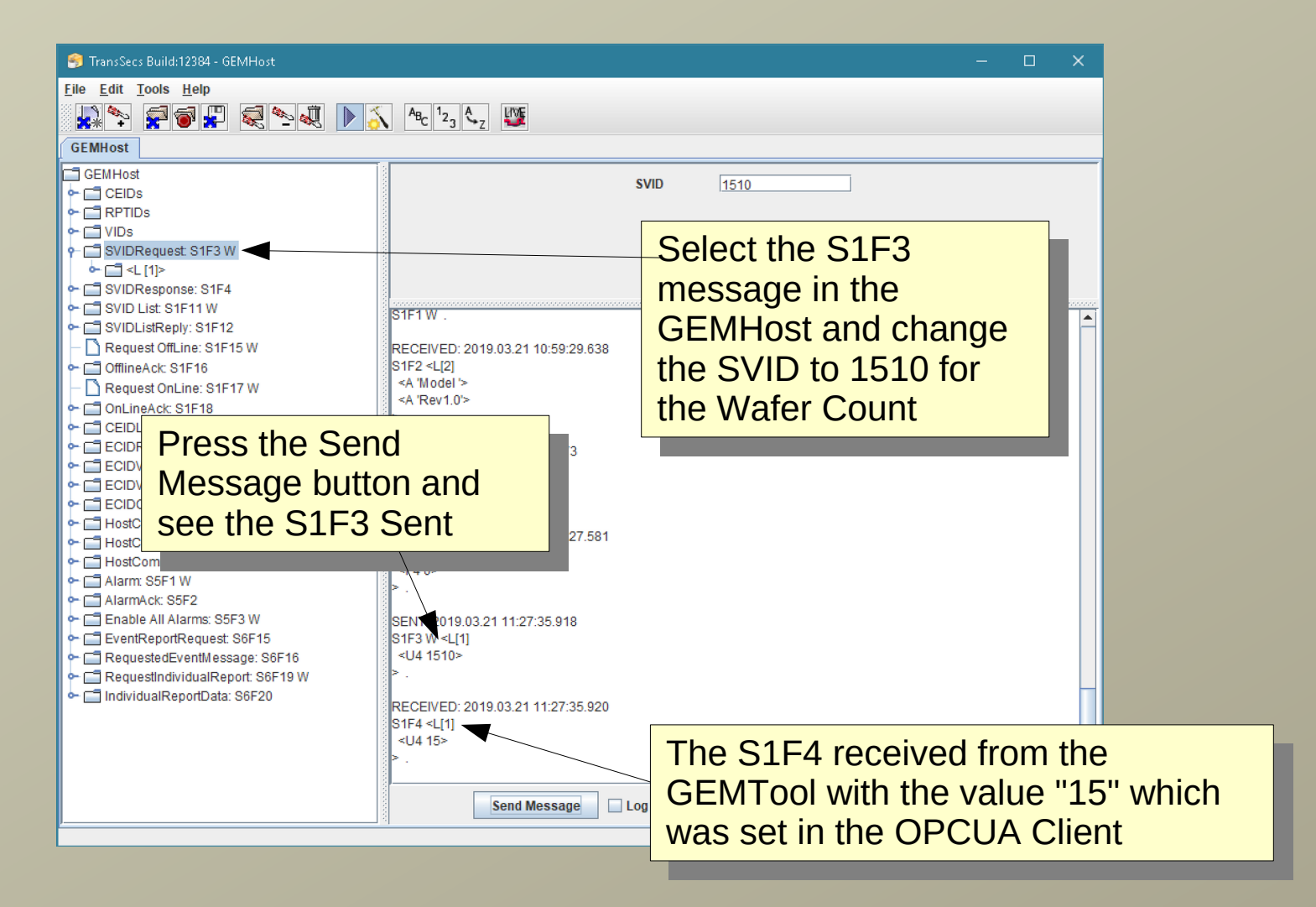

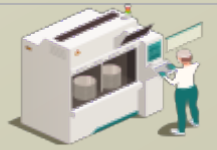

www.secsandgem.com o www.ergotech.com

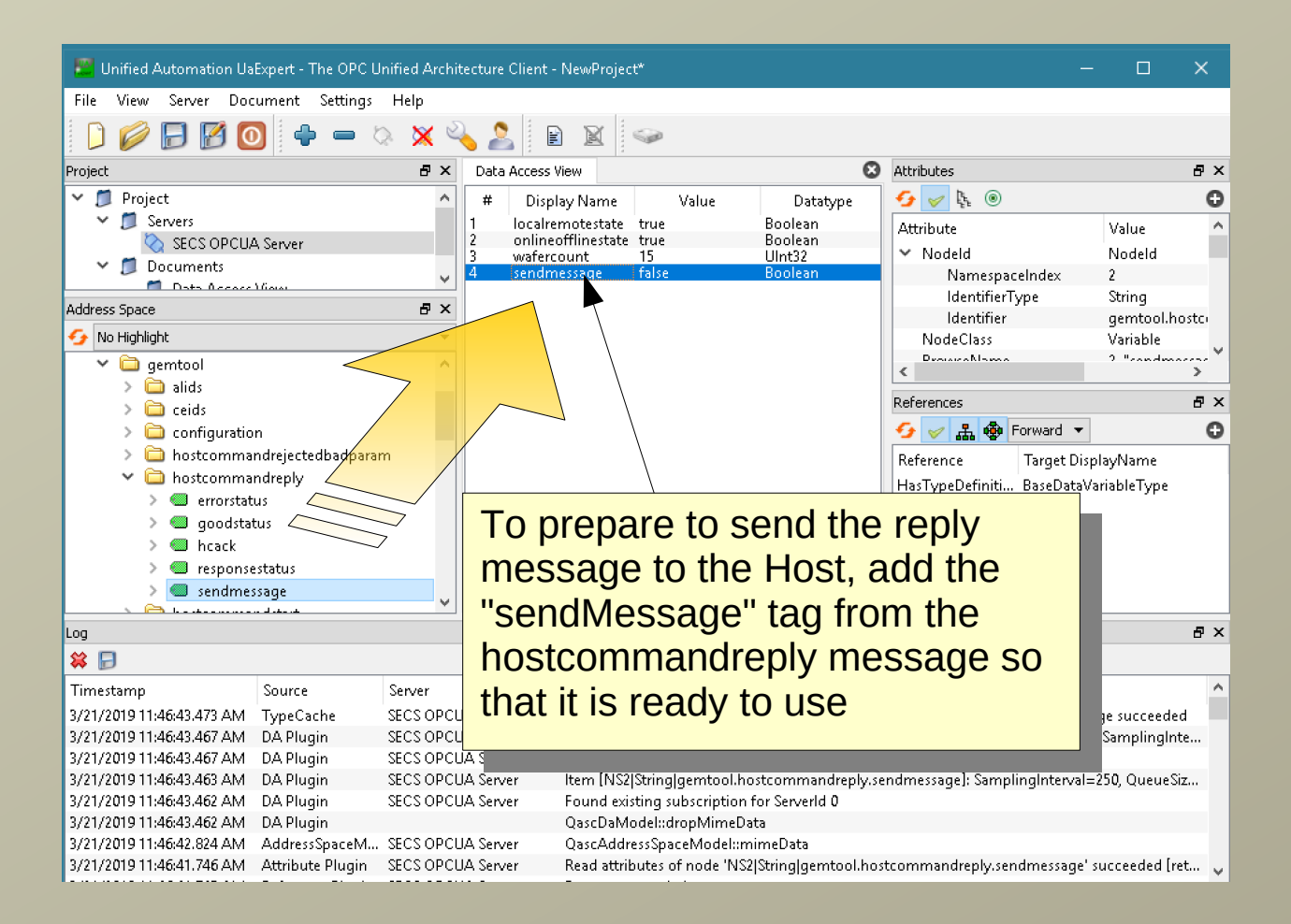

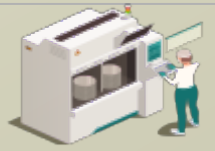

www.secsandgem.com o www.ergotech.com

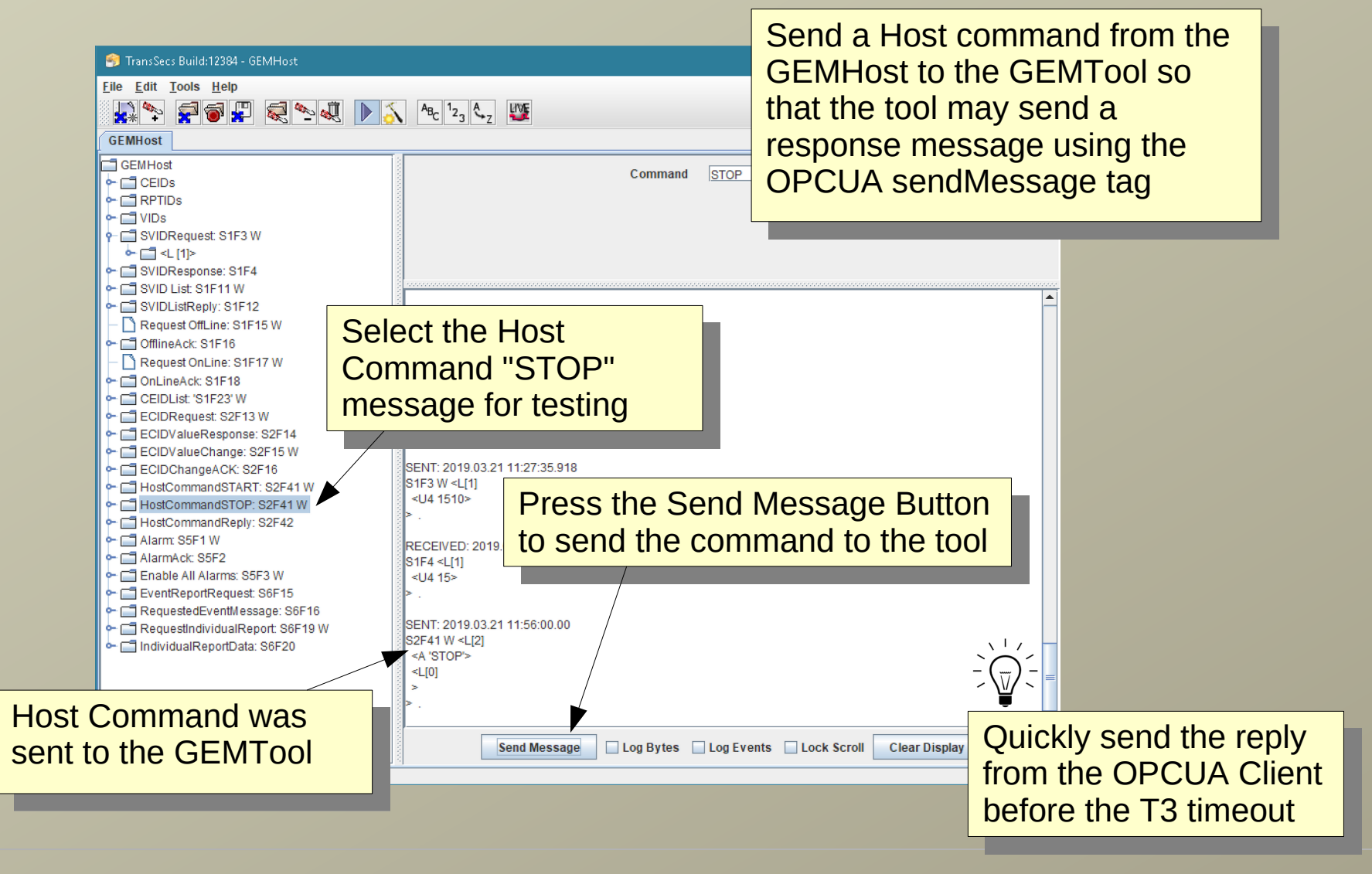

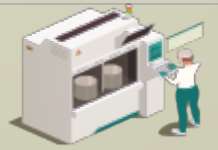

www.secsandgem.com o www.ergotech.com

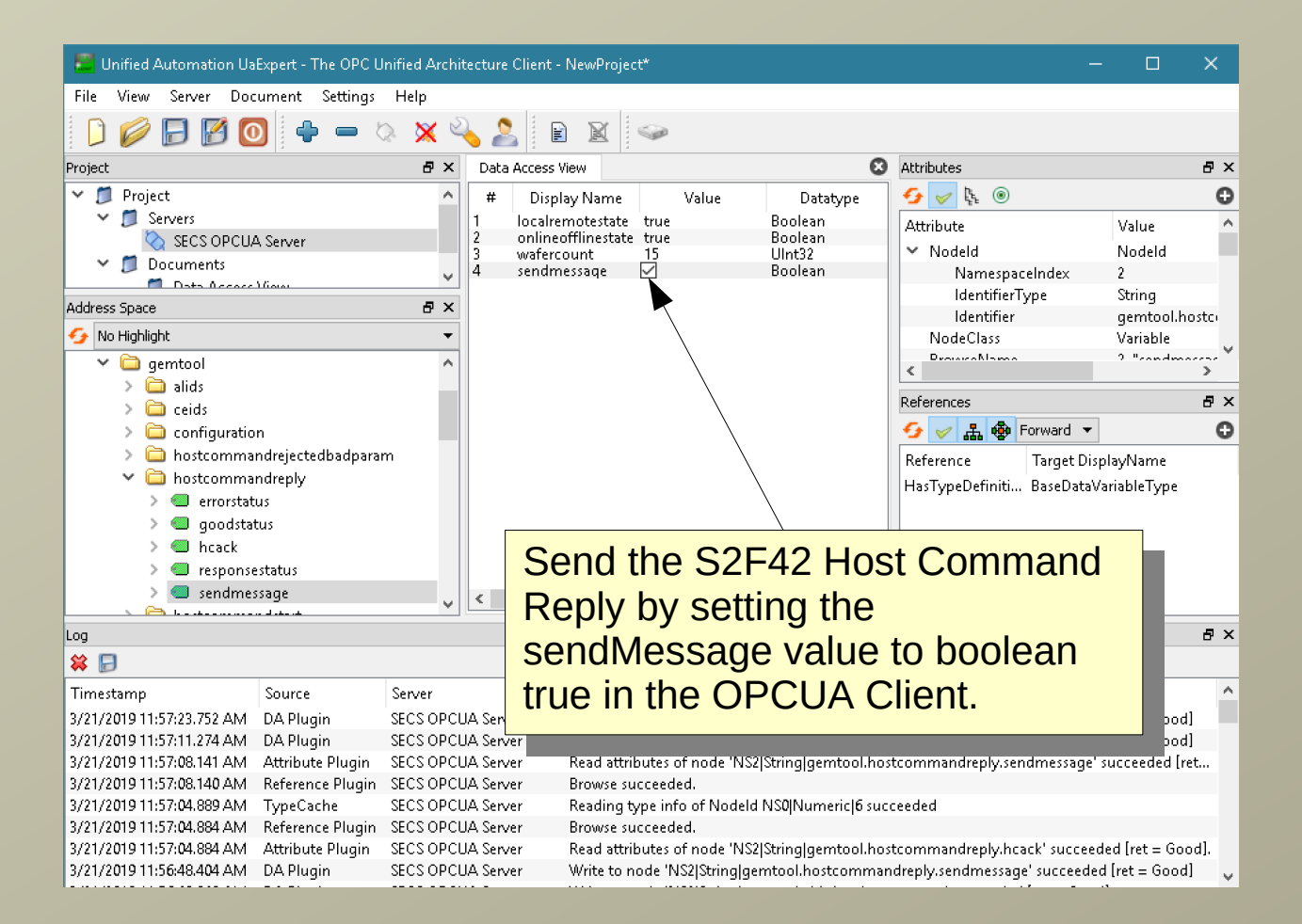

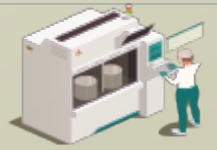

| 🧐 TransSecs Build:12384 - GEMHost                                                                                                    | – <u> </u>                                                                                                    | × |
|----------------------------------------------------------------------------------------------------|----------------------------------------------------------------------------------------------------|---|
| File Edit Tools Help                                                                                                    |                                                                                                    |   |
|                                                                                                    |                                                                                                    |   |
| □ GEMHost<br>□ CEIDs<br>□ CEIDs<br>□ CEIDs<br>□ CEIDs<br>□ SVIDRequest: S1F3 W<br>□ SVIDRequest: S1F3 W<br>□ SVIDResponse: S1F4<br>□ SVID List: S1F11 W<br>□ SVIDListReply: S1F12                                                                                                    | Command         STOP           SENT: 2019.03.21 13:03:35.381         S2F37 W <l[2]< td="">           S2F37 W <l[2]< td=""> <boolean 1=""> <l[2]< td=""> <u4 7501=""></u4></l[2]<></boolean></l[2]<></l[2]<>  |   |
| Request OffLine: S1F15 W OfflineAck: S1F16 Request OnLine: S1F17 W OnLineAck: S1F18 CEIDList: 'S1F23' W ECIDRequest: S2F13 W ECIDValueResponse: S2F14 ECIDValueChange: S2F15 W ECIDValueChange: S2F16 W ECIDChangeACK: S2F16 HostCommandSTOP: S2F41 W HostCommandReply: S2F42 Alarm: S5F1 W AlarmAck: S5F2 Enable All Alarms: S5F3 W EventReportRequest: S6F16 RequestedEventMessage: S6F16 IndividualReportData: S6F20 | <ul> <li></li> <li></li> <li></li> <li>RECEIVED: 2019.03.21 13:03:35.384</li> <li>S2F38 <b 0x0=""> /* Decimal[1]: 0 */.</b></li> <li>SENT: 2019.03.21 13:03:35.384</li> <li>S1F1 W .</li> </ul>              |   |
|                                                                                                    | RECEIVED: 2019.03.21 13:03:35.387<br>S1F2 <l[2]<br><a '="" 'model=""><br/><a 'rev1.0=""><br/>&gt;.<br/>SENT: 2019.03.21 13:03:54.776<br/>S2F41 W <l[2]<br><a 'stop'=""><br/></a></l[2]<br></a></a></l[2]<br> |   |
|                                                                                                    | <pre></pre>                                                                                                    |   |

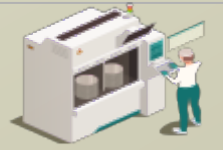

www.secsandgem.com o www.ergotech.com

## Notes on OPCUA Servers: JSON List Formats

List elements are JSON formatted, such as { "values": []}

For example, the recipe list for an S7F20 might look like: { "values": [ "recipe1","recipe2", "recipe3", "recipe4"] }

There are more things you can do with the JSON format for the lists, including making lists of lists and specifying the SECS format for the data in the list.

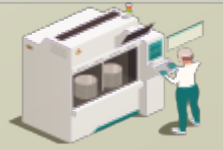

www.secsandgem.com <a>o</a> www.ergotech.com

## Notes on OPCUA Servers: JSON List Formats

If a specific type is required, it can be specified if needed. For example for the recipe list, the data is ASCII, type 20:

{ "values": [ "recipe1", "recipe2", "recipe3", "recipe4"], type: "20" }

**type** is defined by the SECS Standard:

- 00 List
- 10 Binary (can be an array)
- 11 Boolean
- 20 String
- 30 8 byte floating point
- 34 4 byte floating point

40, 41, 42, 44 - 8, 1,2,4 byte signed integers 50, 51, 52, 54 - 4 byte signed integer

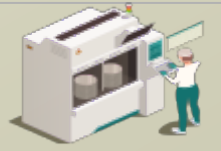

www.secsandgem.com o www.ergotech.com

## Notes on OPCUA Servers: JSON List Formats

Each element of the array can have a different type in this format (this might be useful in some message replies with different data types):

```
{"values":[
{"value":"1.2", "type":"34"},
{"value":"Test", "type":"20"},
{"value":[5,6,7,8], "type":"10"},
{"value":1, "type":"10"}
]}
```

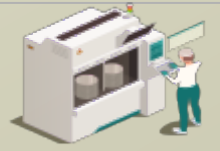

www.secsandgem.com <a>o</a> www.ergotech.com

## Notes on Tool OPCUA Servers: Triggering Events with DVVALs

Events can be triggered with a list of DVVALS, so if you need to do this you can define the list, then use this as the trigger input to the CEID. If you are using DVVALs in your project you would associate the DVVALS when you define your CEID.

DVVALS as a JSON String sent to the trigger of a CEID:

```
{ "values":[
```

```
{ dvid:WaferCount, dvval:15 },
```

```
{ dvid:23456, dvval:\"Hello World\" }
```

]}

You can specify any VID with either its name (for example WaferCount), or its vid number (for example 23456) as the above example demonstrates.

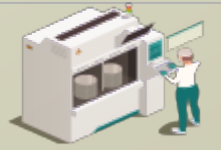

www.secsandgem.com o www.ergotech.com

## Notes on OPCUA Servers: Host Commands

If you publish the whole host command, the structure is a list (with the host command), then the list elements for the parameters for the command.

It may look something like:

```
{ "values": [ { "value":"PP-SELECT", type:"20 } } { "values":
[ { "values": [ LOTID ], type:"20 } { "values":
[ { "value":"CHAMBER", type:"20 } } { "value":"1", type:"51 } ] }
{ "values": [ PPID ], type:"20 } ] }]
```

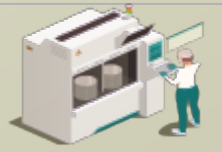

www.secsandgem.com o www.ergotech.com

## Notes on OPCUA Servers: vibopc.properties

The vibopc.properties file has some settings which control some aspects of the OPCUA runtime. This file is located in the OPCUA deployment directory.

#### VIBOPC.NoMethodSupport

This defaults to false. If set to true opcua methods are generated for operations such as sending messages. Some OPCUA clients do not support methods.

#### VIBOPC.UnderscoreCreatePaths

This defaults to true. This allows you to define vid names with underscores which will generate a tree structure for the vids. For example a vid "robot\_xaxis" will generate a tag structure /toolname/vids/robot/xaxis".

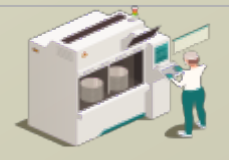

www.secsandgem.com o www.ergotech.com

## That's it.

Now you're ready to program your OPCUA Client application to complete integration of the SECS/GEM interface. You should update your tool data values (SVIDs) as they change and can trigger alarms (ALIDs) and events (CEIDs) and send and receive messages as needed. You may need to handle host commands and send the host command replies from your OPCUA client using the sendMessage tags. More host command message handling can be added, and also there are options for manually handling recipe messages, or you can set up simple automatic recipe handling.